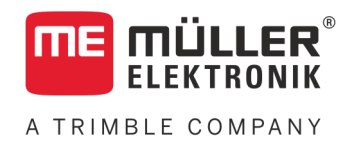

# Installation and operating instructions

# **PLANTER-Controller**

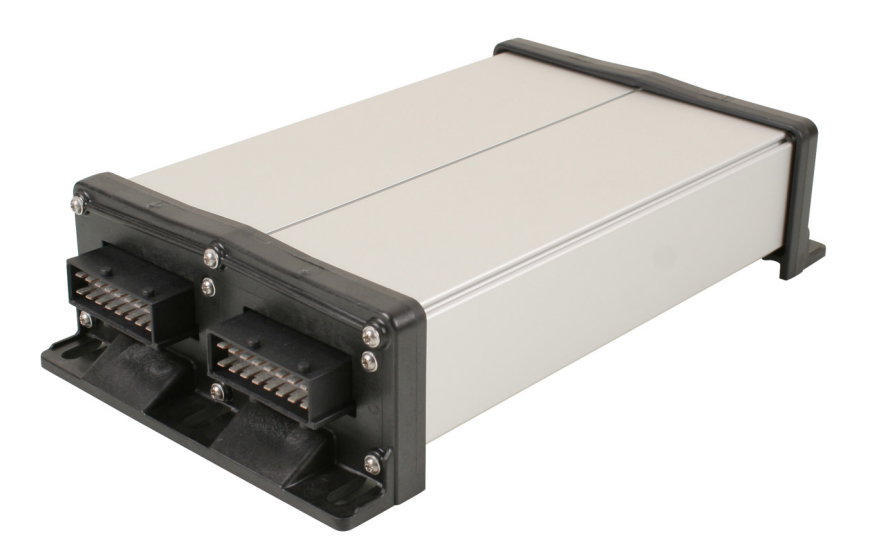

Version: V5.20191001

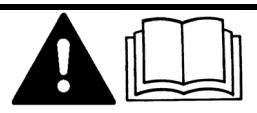

30285015-02-EN

Read and follow these instructions. Keep these instructions in a safe place for later reference. Please note that there might be a more recent version of these instructions on the homepage.

# Company details

| Document    | Installation and operating instructions    |
|-------------|--------------------------------------------|
|             | Product: PLANTER-Controller                |
|             | Document number: 30285015-02-EN            |
|             | As of software version: 02.04.15.XX        |
|             | Original instructions                      |
|             | Original language: German                  |
| Copyright © | Müller-Elektronik GmbH                     |
|             | Franz-Kleine-Straße 18                     |
|             | 33154 Salzkotten                           |
|             | Germany                                    |
|             | Phone: ++49 (0) 5258 / 9834 - 0            |
|             | Fax: ++49 (0) 5258 / 9834 - 90             |
|             | Email: info@mueller-elektronik.de          |
|             | Homepage: http://www.mueller-elektronik.de |
|             |                                            |

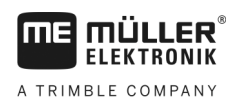

# Table of contents

| 1                        | For your safety                                          | 6  |
|--------------------------|----------------------------------------------------------|----|
| 1.1                      | Basic safety instructions                                | 6  |
| 1.2                      | Intended use                                             | 6  |
| 1.3                      | Layout and meaning of warnings                           | 6  |
| 1.4                      | Safety stickers on the product                           | 7  |
| 1.5                      | Disposal                                                 | 7  |
| 1.6                      | EU declaration of conformity                             | 8  |
| 2                        | About the job computer                                   | 9  |
| 2.1                      | Job computer functions                                   | 9  |
| 2.2                      | System overview                                          | 9  |
| 2.3                      | Rating plate                                             | 10 |
| 3                        | About these Operating Instructions                       | 11 |
| 3.1                      | Who is the target user for these Operating Instructions? | 11 |
| 3.2                      | Scope of the instructions                                | 11 |
| 3.3                      | Directional information in these instructions            | 11 |
| 3.4                      | Layout of operating instructions                         | 11 |
| 3.5                      | Layout of references                                     | 11 |
| 4                        | Mounting and installation                                | 12 |
| 4.1                      | Installing the job computer                              | 12 |
| 4.1.1                    | Selecting the installation site                          | 12 |
| 4.1.2                    | Connecting the AMP connectors                            | 12 |
| 4.1.3                    | Separating the AMP connectors                            | 12 |
| 4.2                      | Connecting the job computer to the ISOBUS                | 13 |
| 4.3                      | Installing the junction box                              | 14 |
| 4.3.1                    | Connecting the sensors and actuators to the junction box | 14 |
| 4.3.2                    | Inserting the cable core into a terminal                 | 15 |
| 4.3.3<br>1/1             | Installing the sensors on the implement                  | 15 |
| т. <del>т</del><br>Л Л 1 | Installing the sensors on the implement                  | 15 |
| 4.4.1                    | Installing the revolution sensors                        | 13 |
| 4.4.3                    | Installing the work position sensors                     | 18 |
| 4.4.4                    | Installing the speed sensor                              | 19 |
| 4.4.5                    | Installing the seed counter                              | 19 |
| 4.5                      | Installing actuators on the implement                    | 20 |
| 4.5.1                    | Installing the metering drives                           | 21 |
| 4.5.2                    | Installing linear actuators                              | 22 |
| 4.5.3                    | Installing solenoid valves                               | 23 |
| 5                        | Basic control principles                                 | 24 |
| 5.1                      | Switching on the job computer                            | 24 |

5.2 24 Layout of the work screen 6 Operating the implement on the field 27 6.1 Adjusting the display on the work screen 27 6.2 27 Setting target rate 6.3 28 Using tramline control 6.3.1 Configuring the tramline control 29 6.4 Operating section control 30 6.5 Viewing results 31 6.5.1 Results 31 6.5.2 Total results 32 6.5.3 32 Row Results 6.5.4 Task Counter 33 7 Configuring the job computer for work 34 7.1 34 Entering the geometry 7.2 35 Selecting and configuring the speed source 7.2.1 36 Using the speed signal from the tractor 7.2.2 Calibrating the speed sensor with the 100m method 36 7.2.3 Entering the simulated speed 37 7.3 37 Configuring products 7.3.1 "Product" parameter 38 38 7.3.2 "Rename" parameter 7.3.3 "Product Type" parameter 38 7.3.4 "Note" parameter 38 7.3.5 "Adjustment" parameter 38 7.3.6 "Gear Ratio" parameter 38 "Fan Speed Target Rate" parameter 38 7.3.7 7.3.8 "Fan Speed Tolerance" parameter 39 7.3.9 "Fill Level Alarm Threshold" parameter 39 7.3.10 "Deviation Tolerance" parameter 40 7.4 40 Displaying the calibration data for the products 7.4.1 "Calibration Factor" parameter 40 7.4.2 "Working Speed" parameter 40 7.4.3 "Target Rate" parameter 40 40 7.5 Associating products with a hopper 7.6 41 Configuring the work position 7.7 Selecting the Virtual Terminal (VT) and Task Controller (TC) 41 7.8 41 Grouping the sections 8 Troubleshooting 43 8.1 43 Diagnostic 43 8.1.1 Performing a standard diagnostic 8.1.2 Checking the version numbers 45 8.2 Alarm messages 45 8.2.1 ISO alarms 45 8.2.2 46 Hydraulic alarms

A TRIMBLE COMPANY

| 8.2.3 | Regulation alarms                                         | 47 |
|-------|-----------------------------------------------------------|----|
| 8.2.4 | Machine-specific alarms                                   | 48 |
| 8.3   | Compatibility                                             | 51 |
| 8.3.1 | Compatibility between terminal and job computer           | 51 |
| 8.3.2 | Compatibility with ISOBUS terminals                       | 52 |
| 9     | Technical specifications                                  | 53 |
| 9.1   | Technical specifications of the job computer              | 53 |
| 9.2   | 42-pin connector                                          | 54 |
| 9.3   | Available languages                                       | 54 |
| 9.4   | Joystick button configuration                             | 54 |
| 9.4.1 | Standard joystick button configuration with AUX1 protocol | 54 |
| 9.4.2 | Available joystick functions with AUX2 protocol           | 55 |
| 10    | Explanation of the signals in the pin-out diagram         | 57 |

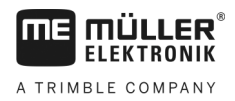

### 1 For your safety

1.1 Basic safety instructions

### Operation

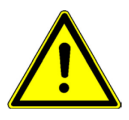

Be sure to always comply with the following instructions during operation:

- Read the operating instructions to the agricultural device which you want to control by using the product.
- Before you leave the vehicle cab, ensure that all automatic mechanisms are deactivated or manual mode is activated.
- Keep children away from the implement and the job computer.

### Servicing

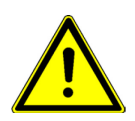

Keep the system in a functional condition. To do so, follow these instructions:

- Do not make any unauthorized modifications to the product. Unauthorized modifications or use may impair safety and reduce the service life or operability of the unit. Modifications are considered unauthorized if they are not described in the product documentation.
- Never remove any safety mechanisms or stickers from the product.
- Before charging the tractor battery, always disconnect the tractor from the job computer.
- The product does not include any user-serviceable parts. Do not open the casing. If the casing is
  opened, its imperviousness can be changed.

### 1.2 Intended use

The product is only intended for use in the agricultural sector. The manufacturer is not liable for any other installation or use of the product.

The manufacturer cannot be held liable for any personal injury or property damage resulting from such non-compliance. All risk arising from improper use lies with the user.

Intended use also includes compliance with the conditions for operation and repairs prescribed by the manufacturer.

All applicable accident prevention regulations and all other generally recognized safety, industrial, and medical standards as well as all road traffic laws must be observed. Any unauthorized modifications made to the equipment will void the manufacturer's warranty.

### 1.3 Layout and meaning of warnings

All safety instructions found in these Operating Instructions are composed in accordance with the following pattern:

Safety stickers on the product

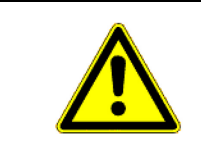

### 🕂 WARNING

This signal word identifies medium-risk hazards, which could potentially cause death or serious physical injury, if not avoided.

### <u> AUTION 🏠 🔨 </u>

This signal word identifies hazards that could potentially cause minor or moderate physical injury or damage to property, if not avoided.

### NOTICE

This signal word identifies hazards that could potentially cause damage to property, if not avoided.

There are some actions that need to be performed in several steps. If there is a risk involved in carrying out any of these steps, a safety warning appears in the instructions themselves.

Safety instructions always directly precede the step involving risk and can be identified by their bold font type and a signal word.

1. NOTICE! This is a notice. It warns that there is a risk involved in the next step.

2. Step involving risk.

### 1.4 Safety stickers on the product

Sticker on the job computer

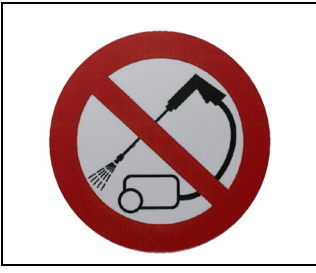

Do not clean with a high-pressure cleaner.

1.5

Example

### Disposal

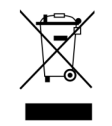

When it has reached the end of its service life, please dispose of this product as electronic scrap in accordance with all applicable waste management laws.

### 1.6 EU declaration of conformity

Herewith we declare that the design and construction of this product and its identical variants, as well as the form brought onto the market by us, is in accordance with the relevant safety and health requirements of the EU Directive of Electromagnetic Compatibility 2014/30/EU. If alterations are made to the product without prior consultations with us, this declaration becomes invalid.

#### MIDI 3.0 job computer

| Harmonised standards applied:             | EN ISO 14982:2009             |
|-------------------------------------------|-------------------------------|
|                                           | (EMC Directive 2014/30/EU)    |
| In conformity with further EU directives: | Directive 2011/65/EU (RoHS 2) |

#### About the job computer 2

ΠE

MULI

A TRIMBLE COMPANY

ER ELEKTRONIK

#### 2.1 Job computer functions

The ECU-MIDI planter job computer is an ISOBUS job computer that can control the operation of planters.

The ISOBUS job computer is the control central of the planter. Several sensors are connected to the job computer, which monitor important implement parts. The job computer controls the implement based on these signals and on the operator's specifications. An ISOBUS terminal serves as an interface. All implement-specific data is stored in the job computer and is therefore maintained even when changing the terminal.

- Speed recording from different sources
- Monitoring of the fan speed
- Monitoring and shutoff for each individual row
- Grouping of rows into sections

#### 2.2 System overview

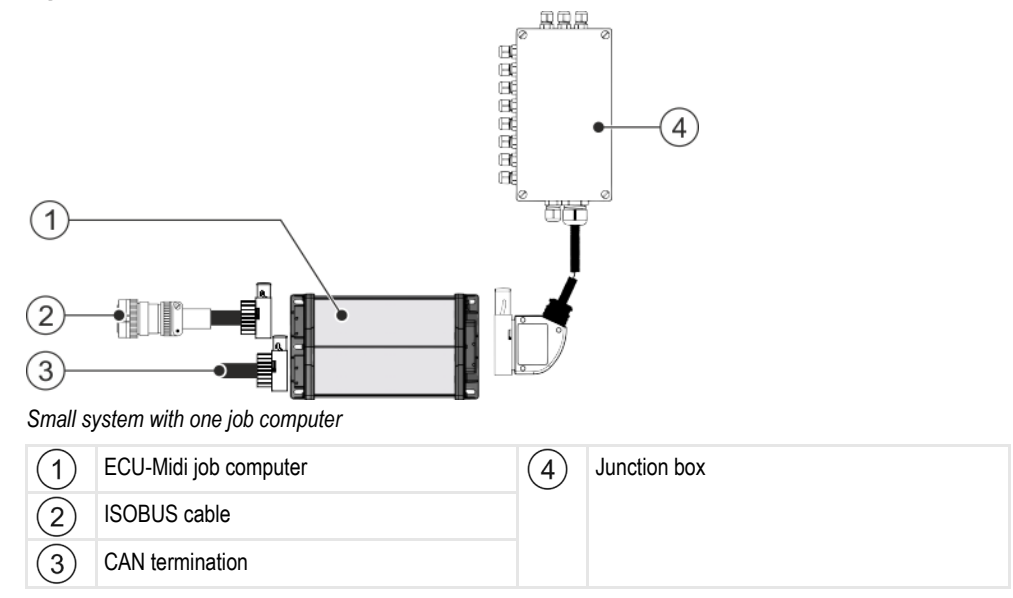

Rating plate

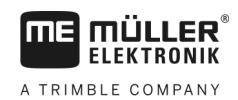

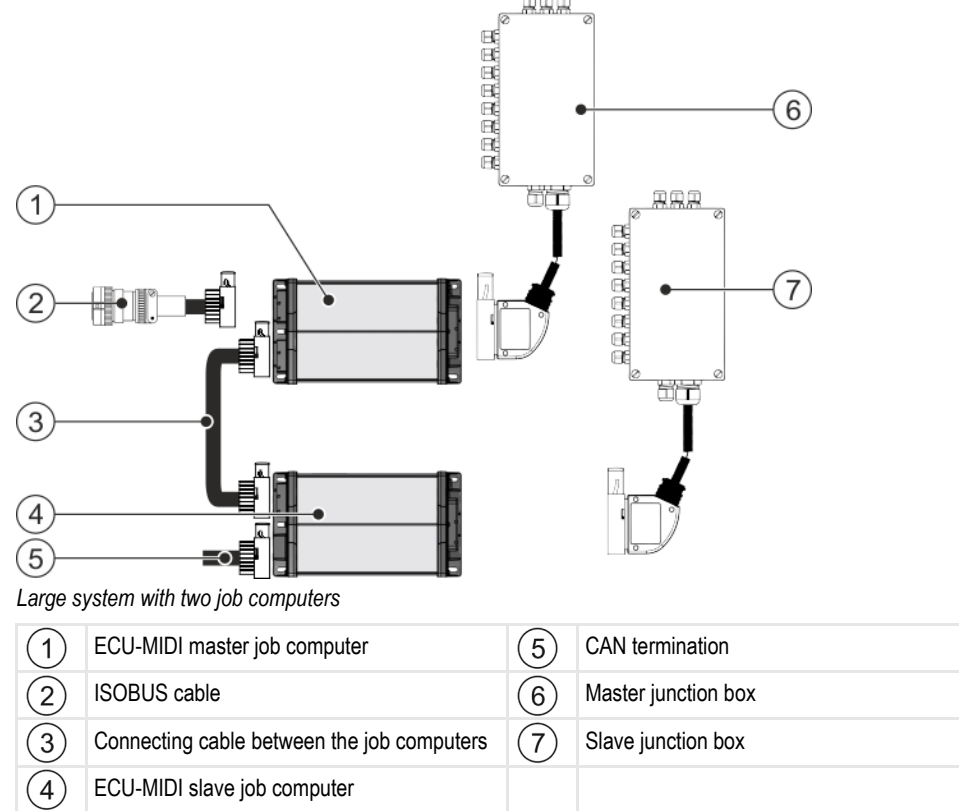

You can find an overview of the sensors and actuators that are connected to the junction box in the pin-out diagram.

#### Rating plate 2.3

#### Abbreviations on the rating plate

| Abbreviation | Meaning                                                                                                    |
|--------------|----------------------------------------------------------------------------------------------------|
| KNr.:        | Customer number                                                                                                    |
|              | If the product was manufactured for an agricultural machinery manufacturer, the agricultural machinery manufacturer's item number will be shown here. |
| HW:          | Hardware version                                                                                                    |
| ME-NR:       | Müller-Elektronik item number                                                                                                    |
| DC:          | Operating voltage                                                                                                    |
|              | The product may only be connected to voltages within this range.                                                                                      |
| SW:          | Software version upon delivery                                                                                                    |
| SN:          | Serial number                                                                                                    |

2

## 3 About these Operating Instructions

### 3.1 Who is the target user for these Operating Instructions?

These Operating Instructions are intended for operators of precision planters equipped with a job computer from Müller-Elektronik.

### 3.2 Scope of the instructions

These instructions describe all of the functions that can be actuated with the job computer. This means that some chapters may not be relevant for the operation of certain implements.

### 3.3 Directional information in these instructions

All directional information in these instructions, such as "left", "right", "forward", "back", is relative to the movement direction of the vehicle.

### 3.4 Layout of operating instructions

The operating instructions explain step by step how you can perform certain operations with the product.

We use the following symbols throughout these Operating Instructions to identify different operating instructions:

| Type of depiction | Meaning                                                                                                    |
|-------------------|----------------------------------------------------------------------------------------------------|
| 1.                | Actions that must be performed in succession.                                                                                       |
| 2.                |                                                                                                    |
| ⇒                 | Result of the action.<br>This will happen when you perform an action.                                                               |
| ⇔                 | Result of an operating instruction.<br>This will happen when you have completed all steps.                                          |
|                   | Requirements.<br>In the event that any requirements have been<br>specified, these must be met before an action<br>can be performed. |

3.5

### Layout of references

If any references are given in these Operating Instructions, they appear as:

Example of a reference: [→ 11]

References can be identified by their square brackets and an arrow. The number following the arrow shows you on what page the section starts where you can find further information.

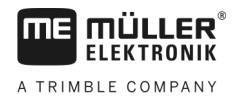

## 4 Mounting and installation

### 4.1 Installing the job computer

### 4.1.1 Selecting the installation site

Take note of the following when selecting the installation location:

- The job computer must be installed on the planter, not on the tractor.
- The job computer should be installed where it is protected from dust and water.
- To avoid damage due to the penetration of water, the connections on the job computer must be pointing to the sides.

### 4.1.2 Connecting the AMP connectors

Procedure

#### This is how to connect two AMP connectors:

1. Pull out the red locking device of the AMP socket all the way to the end.

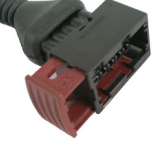

- $\Rightarrow$  You will hear a loud clicking sound.
- $\Rightarrow$  The openings for inserting the locking pins of the connector are visible.
- 2. Insert the connector into the socket. It should be possible to easily insert the locking pins in the openings.

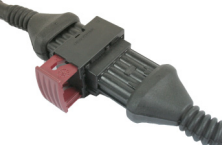

- $\Rightarrow$  The connector is loosely inserted in the socket.
- 3. Press in the red locking device.

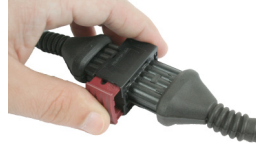

- $\Rightarrow$  You will hear a loud clicking sound.
- ⇒ A part of the locking device comes through to the other side of the socket.
- ⇒ You have connected and locked the connector with the socket.

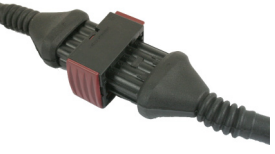

### 4.1.3 Separating the AMP connectors

This is how to separate two AMP connectors:

30285015-02-EN

Procedure

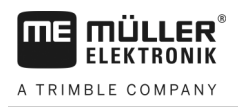

Procedure

1. Press in both ends of the red locking device in direction of the connector.

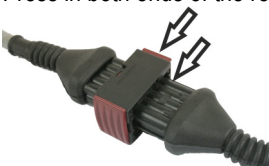

 $\Rightarrow$  You will hear a loud clicking sound.

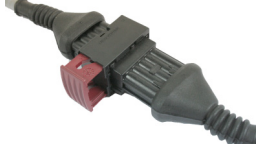

- $\Rightarrow$  The locking device has been released.
- 2. Pull out the red locking device of the AMP socket all the way to the end.
- 3. Pull the connector out of the socket.

### 4.2 Connecting the job computer to the ISOBUS

To connect the job computer to the power supply and to the ISOBUS terminal, you have to connect the ISOBUS cable to an ISOBUS power socket on the tractor.

This is how to connect the job computer to the ISOBUS:

- 1. Take the ISOBUS cable from the job computer.
- 2. Unscrew the dust protection cap.

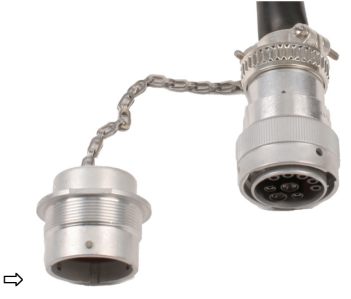

- 3. Insert the ISOBUS connector into the ISOBUS power socket on the tractor.
- Lock the connector. For basic vehicle harnesses from Müller-Elektronik, turn the connector clockwise. For other ISOBUS basic vehicle harnesses, the procedure depends on the model.
   ⇒ The connector fits tightly.
- 5. Screw the dust protection cap of the connector and the socket together.

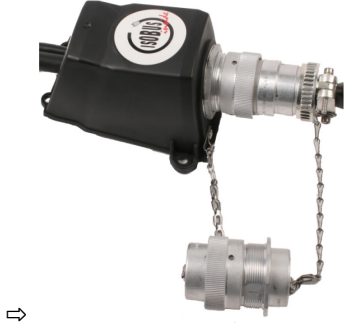

6. When the work is completed, separate the connection and screw the dust protection cap back on.

30285015-02-EN

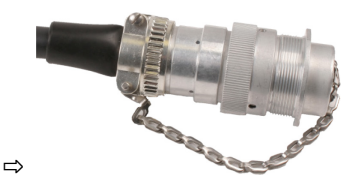

# 4.3 Installing the junction box

Take note of the following when selecting the installation location:

- Ensure that cables cannot be damaged by the moving implement.
- The cable glands must be facing downwards.

### 4.3.1 Connecting the sensors and actuators to the junction box

Every sensor and every actuator that is mentioned in the pin-out diagram must be connected to the connection in the junction box mentioned in the pin-out diagram.

This can be done in two ways:

- The sensor or actuator ends with a short cable and an AMP connector.
   In this case, you will receive a fitting extension cable for each sensor. You must insert the extension cable in the junction box and connect it to the fitting terminal.
- The sensor or actuator ends with a long cable without a connector. You have to insert it in the junction box and connect it to the fitting terminal.

The terminal to which you must connect the cable core depends on the respective implement and on the type of sensor or actuator.

Please note that the cable cores for the ultrasonic sensor trigger always need to be connected to Pins 2 and 3.

### NOTICE

#### **Risk of short-circuit**

When exchanging the polarity of cable cores, machine sensors can be damaged by a short-circuit.

• Pay attention to the polarity of the cable cores and the terminals.

Procedure

- $\square$  The junction box is not powered.
- ☑ There is no voltage on the components to be connected.
- 1. Remove the cable coating so that all cable cores are exposed.
- Insert the cable to the end of the coat. There should only be cable cores inside the junction box. The cable coating must end at the junction box casing. This is the only way to ensure that you have enough space in the junction box to be able to guide all of the cable cores to the terminals.
- 3. Remove the cable coating of the cable cores ca. 1 cm from the end of the cable core.
- 4. CAUTION! Pay attention to the proper polarity of the cable cores and the terminals.
- Connect the cable cores to the terminals.
   To do so, use the information on the lid of the junction box, on the relay circuit board and in the pin-out diagram.
- 6. With screw terminals, use wire end sleeves. Wire end sleeves may not be used with springloaded terminal blocks.

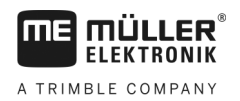

4

|           | <ol> <li>Close the screw connections of the junction box.</li> <li>After screwing them shut, the glands should be sealed.</li> </ol>                                                                                   |
|-----------|----------------------------------------------------------------------------------------------------|
|           | 8. Close unused openings in the casing of the junction box with blind caps.                                                                                                    |
| 4.3.2     | Inserting the cable core into a terminal                                                                                                    |
|           | <ul> <li>Each terminal consists of two openings:</li> <li>The upper opening of the terminal opens the lower opening.</li> <li>The bottom opening of the terminal serves to insert and clamp one cable core.</li> </ul> |
| Procedure | You have prepared a small flat screwdriver that fits the upper opening of the terminal. You only need this screwdriver if there are no wire end sleeves on the cable cores.                                            |
|           | You have cut the cable to the proper length and have exposed the cable cores according to the instructions, or you have a finished cable from Müller Elektronik.                                                       |
|           | ☑ The tractor engine is switched off.                                                                                                    |
|           | $\square$ The junction box is not powered.                                                                                                    |
|           | $\blacksquare$ There is no voltage on the components to be connected.                                                                                                    |
|           | <ol> <li>Find the proper connectors for the cable cores to be connected.<br/>To do so, use the information on the lid of the junction box, on the relay circuit board and in the<br/>pin-out diagram.</li> </ol>       |
|           | <ol> <li>Insert the cable core into the opening in the lower part of the terminal. If you are not using wire<br/>end sleeves, you first have to use the screwdriver.</li> </ol>                                        |
|           | $\Rightarrow$ The cable core will be held by the terminal.                                                                                                    |
|           | $\Rightarrow$ You have clamped the cable core.                                                                                                    |
| 4.3.3     | Connecting the junction box to the job computer                                                                                                    |
| Procedure | <b>1.</b> Connect the AMP connector of the junction box onto the proper job computer.                                                                                                    |
| 4.4       | Installing the sensors on the implement                                                                                                    |
|           | The following sensors can be installed on the implement:                                                                                                    |
|           |                                                                                                    |

| Purpose              | Sensor type – according to the operating mode |
|----------------------|-----------------------------------------------|
|                      |                                               |
| Revolution sensor    | Hall element sensor                           |
|                      |                                               |
| Fill level sensor    | Capacitive sensor                             |
|                      |                                               |
| Work position sensor | Reed contact sensor                           |
|                      |                                               |
| Vehicle speed sensor | Radar sensor                                  |
|                      |                                               |
| Seed counter         | Optical sensor                                |

### 4.4.1 Installing the revolution sensors

Hall element sensors are suitable as revolution sensors.

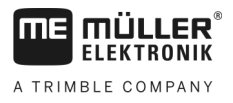

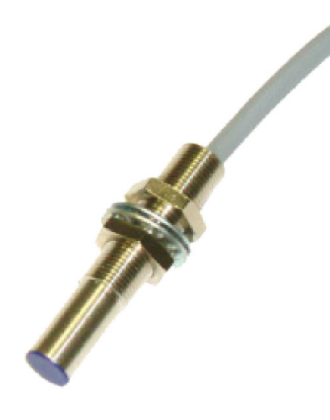

#### **Functional principle**

The Hall element establishes a connection between the green and the white cable cores. To do so, the magnet must be held with the red side in front of the blue cap on the sensor.

### Schematic overview

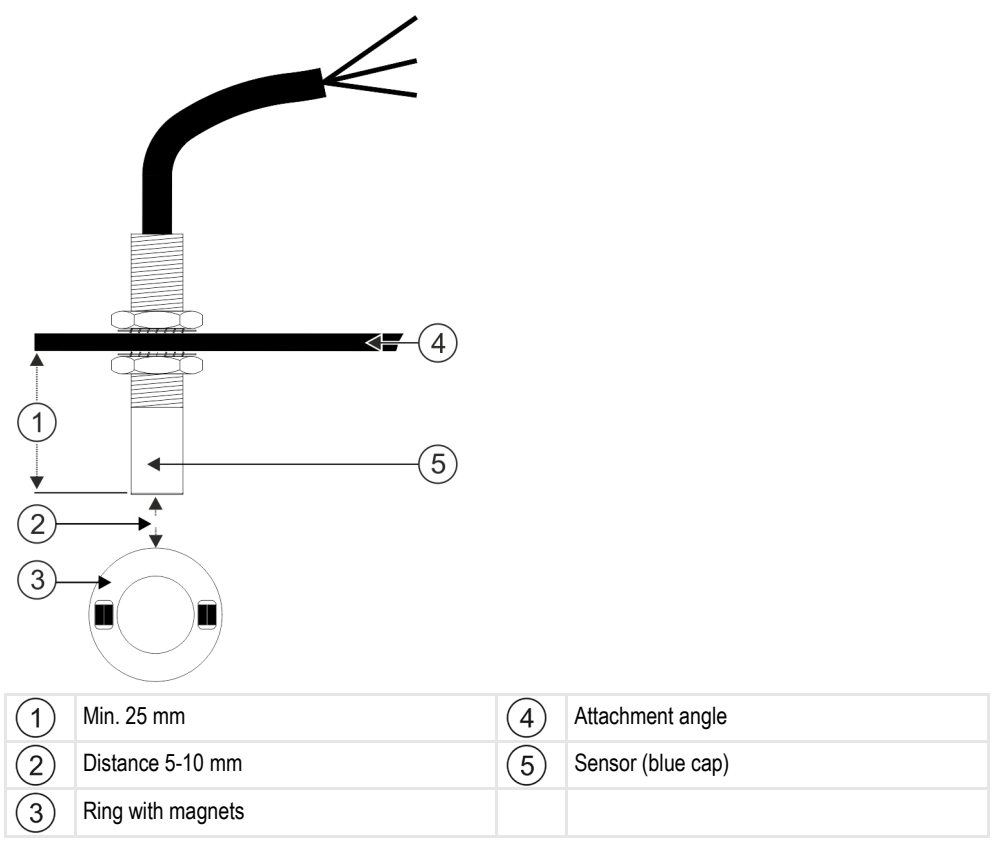

### Connector pin assignment

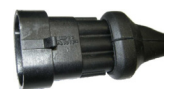

#### 3-pin AMP connector

| Pin | Cable color | Designation |
|-----|-------------|-------------|
| 1   | white       | 0 VE        |
| 2   | brown       | 12 VE       |

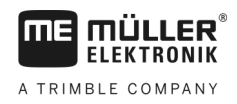

| Pin | Cable color | Designation |
|-----|-------------|-------------|
| 3   | green       | Signal      |

#### Spare part number

| Item number | Designation                                                               |
|-------------|---------------------------------------------------------------------------|
| 30303623    | Hall element sensor with 3-pin AMP connector, switching distance: 5-10 mm |

### 4.4.2 Installing the fill level sensor

Capacitive sensors are suitable as fill level sensors.

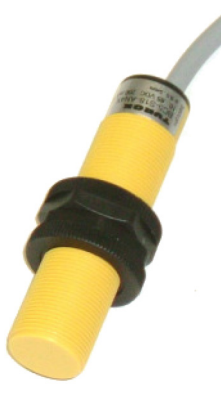

### **Functional principle**

A signal is sent when the flat upper side of the sensor is covered, e.g. with seed.

### Schematic overview

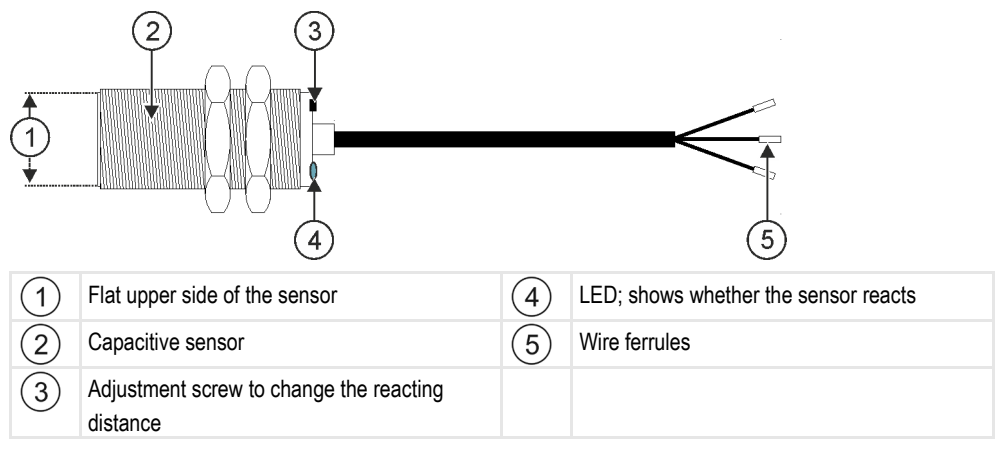

### Connector pin assignment

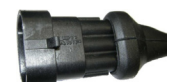

### 3-pin AMP connector

| Pin | Cable color | Designation |
|-----|-------------|-------------|
| 1   | blue        | 0 VE        |

Installing the sensors on the implement

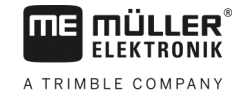

| Pin | Cable color | Designation |
|-----|-------------|-------------|
| 2   | brown       | 12 VE       |
| 3   | black       | Signal      |

#### Spare part number

| Item number | Designation                                |
|-------------|--------------------------------------------|
| 30303650    | Capacitive sensor with 3-pin AMP connector |

### 4.4.3

### Installing the work position sensors

Reed contact sensors are suitable as work position sensors.

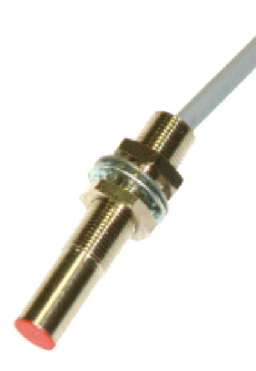

### **Functional principle**

A signal is sent when the red side of a magnet is held in front of the red cap of the sensor. This creates a connection between the signal line and the ground wire of the sensor.

#### Schematic overview

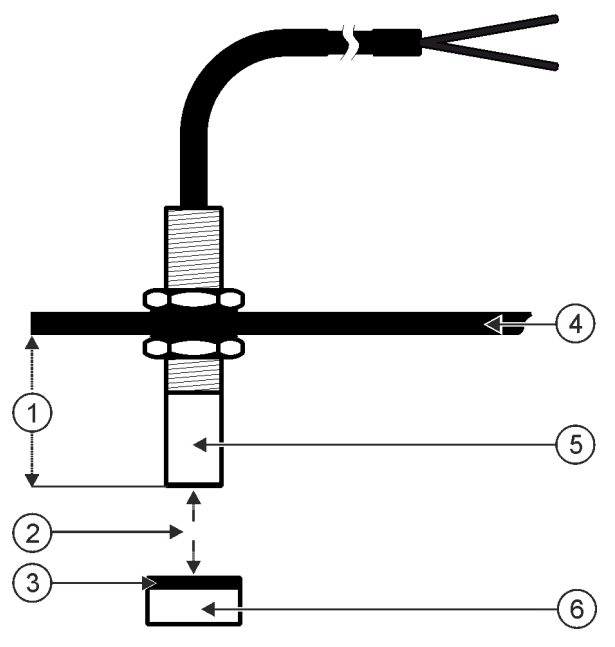

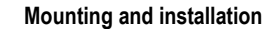

Installing the sensors on the implement

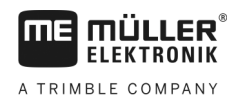

| 1 | Min. 25 mm                          | 4 | Attachment angle                                         |
|---|-------------------------------------|---|----------------------------------------------------------|
| 2 | Distance 15-25mm                    | 5 | Sensor (red cap)                                         |
| 3 | South pole of the magnet (red side) | 6 | Magnet (nonmagnetic attachment, e.g. V2A, copper, brass) |

#### Connector pin assignment

#### 3-pin AMP connector

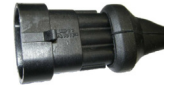

| Pin | Cable colour | Designation |
|-----|--------------|-------------|
| 1   | white        | 0VE         |
| 2   | brown        |             |
| 3   | green        | Signal      |

### Spare part number

| Item number | Designation                       |
|-------------|-----------------------------------|
| 30303615    | Reed contact sensor with AMP plug |

### 4.4.4 Installing the speed sensor

Radar sensors are suitable as speed sensors.

Consult the operating instructions for the radar sensor to find out how it has to be installed.

#### Spare part number

| Item number | Designation                                                              |
|-------------|--------------------------------------------------------------------------|
| 30258321    | Vansco type 740 radar sensor with 1 m cable and with 3-pin AMP connector |

### 4.4.5 Installing the seed counter

Optical sensors are suitable as seed counters.

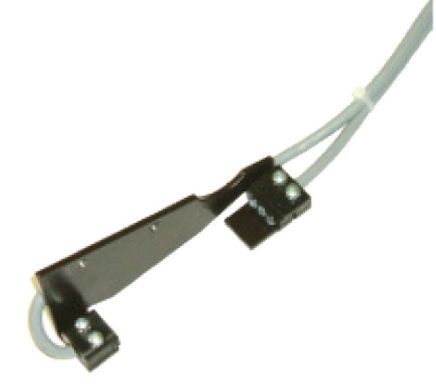

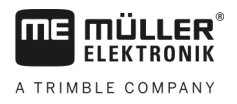

### Functional principle

A signal is sent when a seed passes through the photo sensor.

The sensor consists of a sending and a receiving part. The sender (photodiode) produces an invisible beam of light. The receivers (phototransistors) absorb this beam of light. The interruption of the beam of light (e.g. by a seed) produces a brief mass impulse.

#### Schematic overview

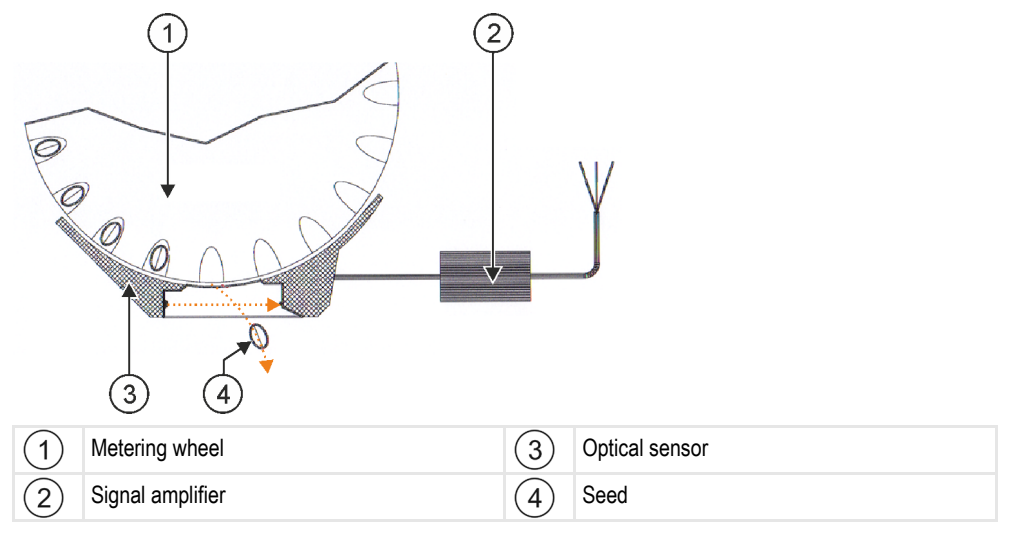

#### Connector pin assignment

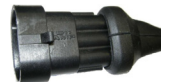

#### 3-pin AMP connector

| Pin | Cable color | Designation |
|-----|-------------|-------------|
| 1   | white       | 0 VE        |
| 2   | brown       | 12 VE       |
| 3   | green       | Signal      |

### 4.5

### Installing actuators on the implement

The following actuators can be installed on the implement:

| Purpose                                                    | Actuator - according to the operating mode |
|------------------------------------------------------------|--------------------------------------------|
| Supplying power to the metering unit                       | Metering drive                             |
| Control of the calibration flaps, tramlines or half widths | Linear actuator                            |
| Control of the tramlines                                   | Solenoid valve                             |

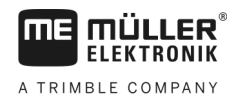

4.5.1

### Installing the metering drives

Metering drives are used for supplying power to the metering units.

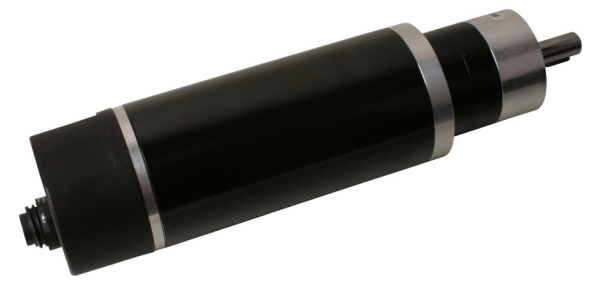

### **Functional principle**

Depending on the PWM signal, the metering drive rotates faster or slower. The ratio between the impulse and pause is then higher or lower.

### Schematic overview

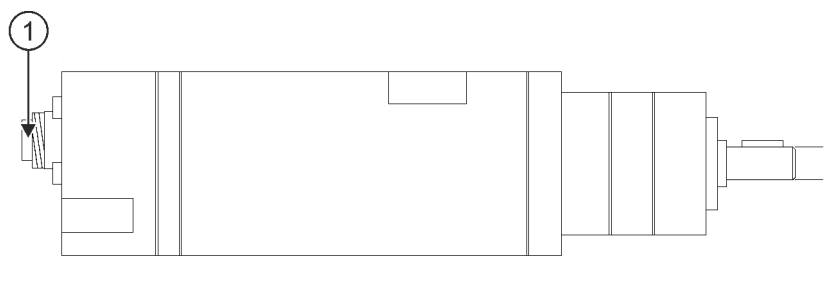

| 1     7-pin connector |
|-----------------------|
|-----------------------|

#### Assignment

| Pin | Cable colour | Designation            |
|-----|--------------|------------------------|
| 1   | red          | Motor +                |
| 2   | red          | Motor +                |
| 3   | white        | - Power supply Encoder |
| 4   | brown        | - Power supply Encoder |
| 5   | blue         | Motor -                |
| 6   | blue         | Motor -                |
| 7   | green        | Sig. Encoder           |

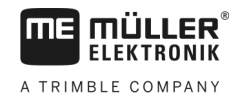

### Spare part number

| Item number | Designation                            |
|-------------|----------------------------------------|
| 30285050    | Electrical metering drive              |
| 30285055    | 1m cable for electrical metering drive |

4.5.2

### Installing linear actuators

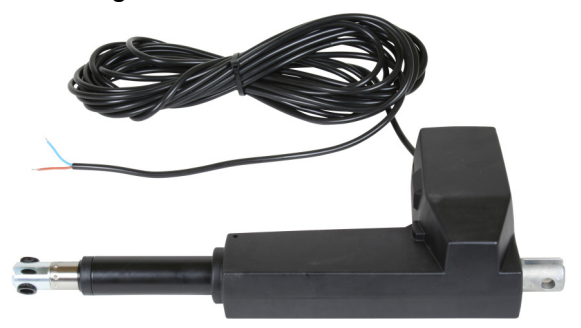

#### **Functional principle**

The height of the shutter determines the size of the opening through which the material flows.

### Schematic overview

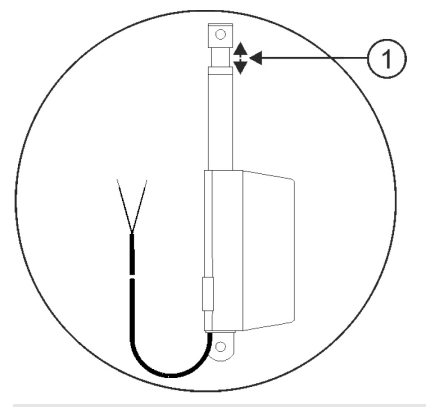

(1) Stroke length: max. 200mm

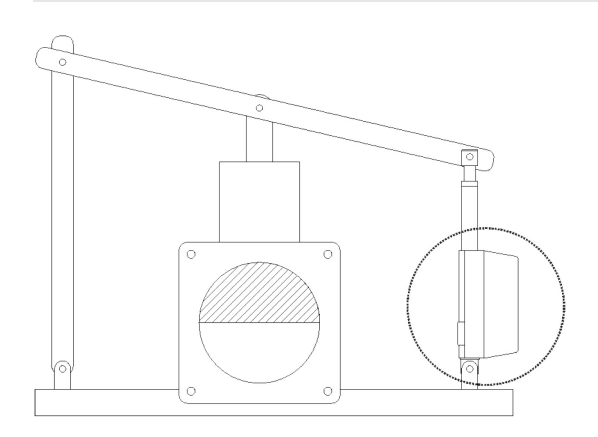

### Assignment

The direction of rotation of the linear actuator is influenced depending on the connection of the actuator (positive pole or negative pole). The linear actuator rotates in either one or the other direction.

### 4.5.3 Installing solenoid valves

Solenoid valves are suitable for controlling the tramlines.

#### **Functional principle**

Solenoid valves can only have the status open or closed. The solenoid valve is either completely open or completely closed. Solenoid valves are used e.g. for field sprayers and seeders. On field sprayers, they are used as section valves, which switch the sections of an implement on or off. On seeders, solenoid valves can be use to switch tramlines on and off.

#### Assignment

The free-wheel diode determines the polarity of the cable cores. Pay attention to this polarity when connecting the cable cores.

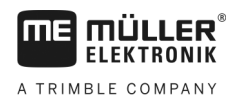

# 5 Basic control principles

### Switching on the job computer

Procedure

5.1

5

- 1. Connect the ISOBUS cable of the job computer to the ISOBUS connector on the tractor.
- 2. Start the ISOBUS terminal.
  - $\Rightarrow$  The job computer is started together with the terminal.
  - ⇒ When starting up for the first time, the job computer initially has to transmit lots of information to the terminal. This can take a few minutes.
  - ⇒ When all of the data from the job computer application has been loaded, their icon appears

|                 | ທາກກາກກ  |
|-----------------|----------|
| on the terminal | ******** |
|                 |          |

**3.** Open the job computer application. To do so, follow the instruction for the ISOBUS terminal. ⇒ The work screen of the job computer appears.

Please note that after starting, the job computer checks whether you have defined the utilized terminal as the standard. If not, the job computer waits the selected time of the parameters "Wait. Time for Pref. VT" and "Wait. Time for Pref. TC" before it establishes a connection to a different terminal.

### 5.2 Layout of the work screen

The work screen is the part of the screen where you can see the current status of the implement based on the icons shown. Depending on the implement equipment, not all of the icons are always shown.

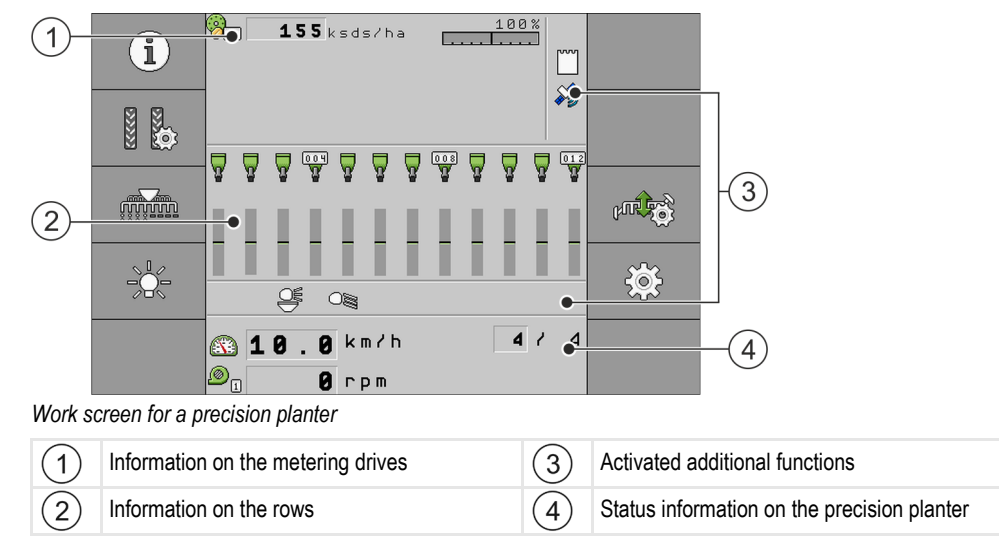

### Information on the metering drives

In this area you can see:

<u>1 5 5 k s d s / h a</u> - The seed rate for each connected metering drive. The number indicates which metering drive is meant. The current value is always shown here.

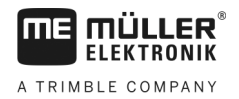

#### Information on the rows

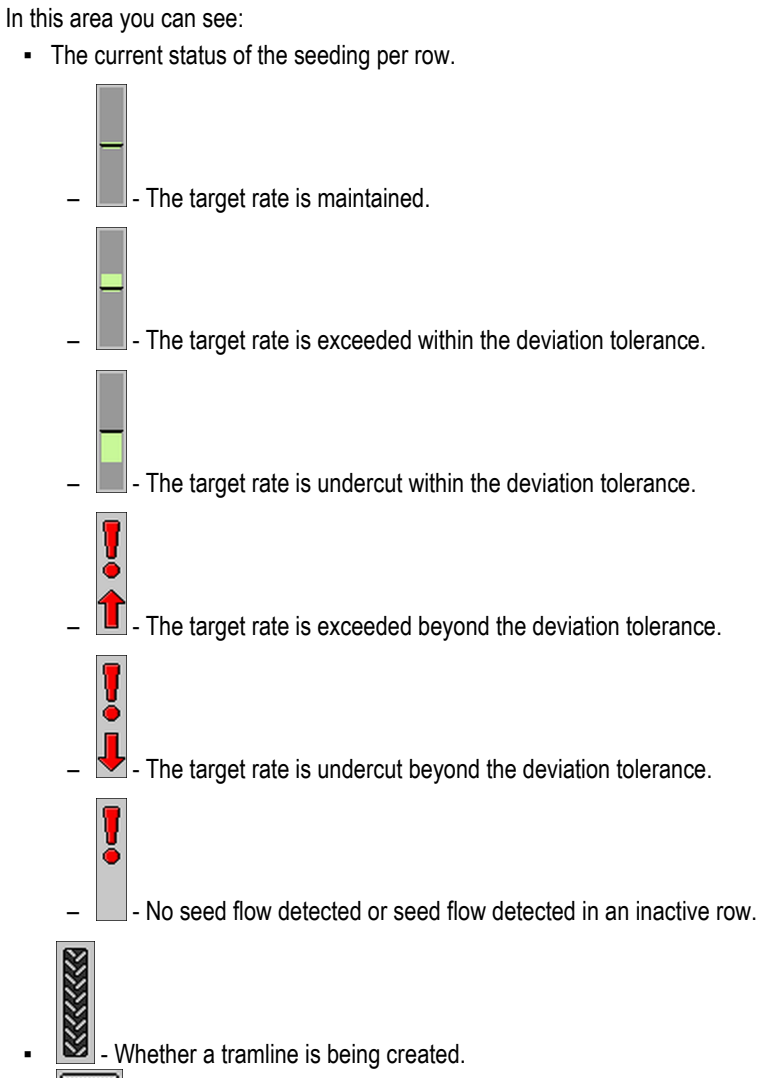

• 024 - The numbering of the rows.

### Information on the additional functions

In this area, you can see if specific functions are activated.

- The waterhole mode is activated.
- The ISOBUS-TC application is activated.
- SECTION-Control is activated and in automatic mode.

### Status information

In this area you can see:

- The current speed of the implement.
- The current fan speed. The number indicates which fan is meant.

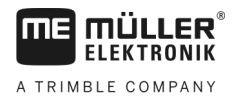

.

.

- Whether a tramline is being created. - Whether tramline control is deactivated. 8
- **760** Which track you are currently driving on. •

## 6 Operating the implement on the field

6.1

A TRIMBLE COMPANY

### Adjusting the display on the work screen

The area of the work screen in which status information appears is divided into a maximum of four areas:

- "Display top left"
- "Display bottom left"
- "Display top right"
- "Display bottom right"

Depending on the configuration, you can assign different displays to the respective areas. The following table shows the possible displays. A number on an icon means that the display can be selected multiple times, for example if the machine has several hoppers.

| Icon | Unit | Meaning               |
|------|------|-----------------------|
|      | km/h | Current driving speed |
|      |      | Tramline rhythm       |

Procedure

- Select the area on the work screen for which you want to change the display.
   ⇒ The "Display selection" screen appears.
- 2. Select the status that should be shown in the selected area.

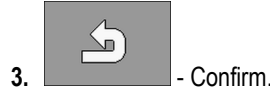

6.2

### Setting target rate

On the "Settings" screen, you can configure or view the following parameters:

- "Product"
   Defines the currently selected product.
- "Target Rate"

Defines how much seed should be applied per hectare.

"Status"

Shows whether the associated product is currently activated.

"Calibration Factor"

For precision planters, defines how many seeds are applied per revolution of the metering wheel.

"Min. Speed"

Defines the minimum working speed that is required for spreading.

"Max. Speed"
 Defines the maximum possible working speed for spreading.

Procedure

1. On the work screen, press:

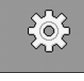

- $\Rightarrow$  The "Settings" screen appears.
- **2.** Configure the parameters.

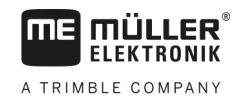

### Using tramline control

The job computer can help you in creating tramlines for the tyres of other vehicles such as sprayers.

A tramline is created by closing the seed tubes to the seeding coulters. This creates an area behind the implement where there is no seeding.

When the tramline control is activated, the tracks are counted to create the tramlines for the defined tracks.

The tracks will be counted as soon as the time that was set for the "**Delay Cycle Switching**" parameter has been reached.

When the TRAMLINE-Management automatic tramline system is activated, you do not need to make any other settings, and therefore the individual function icons for using tramline control are not shown.

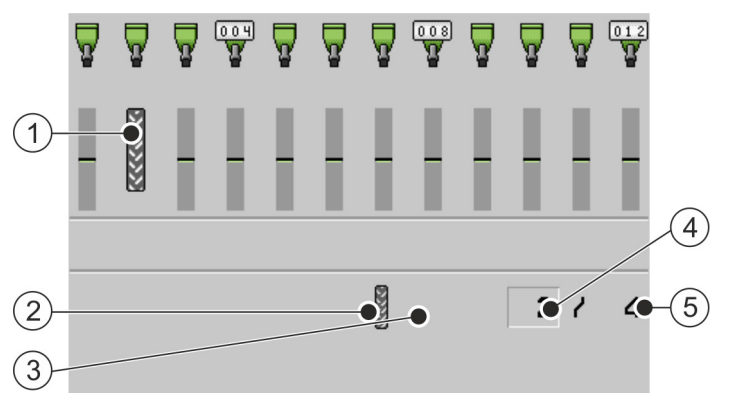

Areas on the work screen for a planter that are relevant for the creation of tramlines

| 1 | A tramline is being created.                                                                                                    | 4 | Number of the current track                                                          |
|---|----------------------------------------------------------------------------------------------------|---|--------------------------------------------------------------------------------------|
| 2 | A tramline is being created on the left side of the implement.                                                                              | 5 | Tramline rhythm length<br>Number of tracks until the tramline rhythm is<br>repeated. |
| 3 | Tramline control is not active on this side of<br>the implement. Therefore, no tramline will be<br>created for this track. No icon appears. |   |                                                                                      |

#### Controls

| Function icon | Meaning                                                                                                    |
|---------------|----------------------------------------------------------------------------------------------------|
|               | Increases the number of the track.<br>For example, so that you can continue working again at the same track after<br>leaving the field.<br>This function icon is only shown when the metering unit is stopped or the<br>working conditions are met.                            |
|               | Reduces the number of the track.<br>For example, when you have lifted the implement within a track and the job<br>computer automatically activated the next track.<br>This function icon is only shown when the metering unit is stopped or the<br>working conditions are met. |

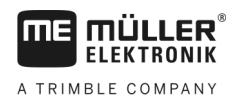

|--|

| Function icon | Meaning                                                                                                    |
|---------------|----------------------------------------------------------------------------------------------------|
|               | Deactivates the advancing of tramline control.<br>If you deactivate the advancing of tramline control, the tracks are no longer<br>counted. For example, this can be used when working the headlands. The<br>selected tramline rhythm is then no longer relevant. |
|               | If the advancing of tramline control is deactivated, the following icon appears<br>on the work screen:                                                                                                    |
|               | If this icon appears, the bout markers are also not switched further in automatic mode.                                                                                                    |
|               | This function icon is hidden when the implement does not have a tramline system.                                                                                                    |
|               | Opens the screen for selecting a tramline rhythm for a seeder.<br>Opens the screen to configure the tramline control for a precision planter.                                                                                                    |

Procedure

Procedure

**1.** On the work screen, press:

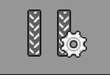

- ⇒ You can change the number of the track.
- $\Rightarrow$  You can configure the tramline control.

### 6.3.1 Configuring the tramline control

This is how to configure the tramline control on a precision planter:

1. On the work screen, press:

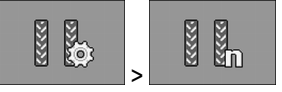

- ⇒ The **"Settings / Tramlines"** screen appears.
- **2.** Configure the parameters.
- ⇒ You have configured the tramline control for the precision planter.
- "Sprayer Working Width"

Defines the working width of the sprayer for which you want to create the tramline.

- "Track Width"
   Defines the track width of the tractor.
- "Rows per Tramline"

Defines how many rows you want to switch off for creating a tramline.

- "Working Start" Defines where you want to start working.
  - "Left Field Edge"
  - "Right Field Edge"

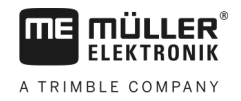

### **Operating section control**

With section control, you can switch the sections of your implement.

The size of the respective sections that you can switch depends on the implement type and equipment.

On the work screen, you can see which sections are switched on or off.

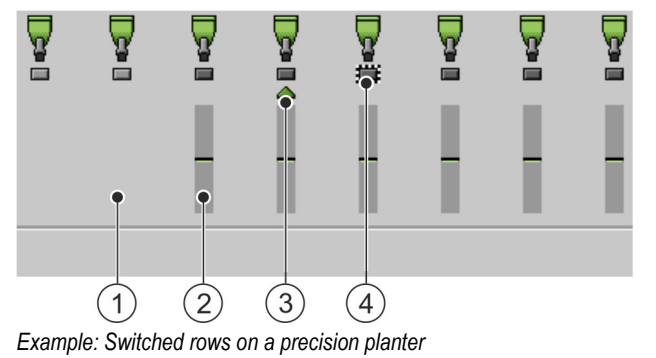

| 1 | Switched-off row | 3 | Current cursor position |
|---|------------------|---|-------------------------|
| 2 | Switched-on row  | 4 | Marked row              |

For precision planters, the rows may have the following statuses:

- The row is activated during application.
- The row is deactivated during application by SECTION-Control or the user.
- 💻 The row will be activated as soon as the application has been started.
- The row remains deactivated as soon as the application has been started.
   The row remains deactivated as soon as the application has been started.

| Function icon                           | Meaning                          |
|-----------------------------------------|----------------------------------|
|                                         | Switches off from left to right. |
|                                         | Switches on from right to left   |
| AND AND AND AND AND AND AND AND AND AND | Switches off from right to left. |
|                                         | Switches on from left to right.  |

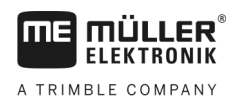

| Function icon | Meaning                                                                                                    |
|---------------|----------------------------------------------------------------------------------------------------|
|               | Moves the cursor on the work screen from left to right.                                                                    |
|               | Moves the cursor on the work screen from right to left.                                                                    |
|               | Marks the section/row that was selected with the cursor for switch-off.<br>Switches on a marked, switched-off section/row. |
|               | Switches all of the marked sections/rows off or on.                                                                        |
|               | Switches everything on.                                                                                                    |

Procedure

1. On the work screen, press:

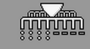

2. Perform the desired switching.

### 6.5 Viewing results

### 6.5.1 Results

The "Results" screen shows how much of each product you have spread and on which area.

You can reset the counters on this screen before starting work.

In addition, you can view the results for each product on the "**PRODUCT DATABASE**" [-> 37] screen.

| Function icon | Meaning                                   |
|---------------|-------------------------------------------|
| <b>Z</b>      | Resets the counter.                       |
| ΣΞ            | Calls up the "Total Results" screen.      |
| <b>Σ</b> -3   | Calls up the "Row Results" screen.        |
|               | Calls up the " <b>Task List</b> " screen. |

The following counters are available:

- "Area" Area on which the implement was in work position.
- "Quantity" Applied quantity.

#### Viewing results

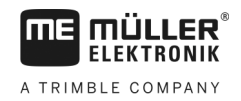

|           | "Area Output" - Applied area per hour.                                                                                                    |
|-----------|----------------------------------------------------------------------------------------------------|
| Procedure | <ul> <li>In the work screen, press:</li> <li>initial initial initinitial initial initial initial initialinitial initial initi</li></ul> |
| 6.5.2     | Total results                                                                                                    |
|           | On the " <b>Total results</b> " screen, you see the counter that documents the work performed since the initial startup of the job computer.                                                                                                    |
|           | <ul> <li>The following counters are available:</li> <li>"Service Hours" - Time for which the job computer is switched on.</li> <li>"Total Time" - Time for which the job computer was spreading.</li> <li>"Total Distance" - Processed distance.</li> <li>"Total Area" - Applied area.</li> <li>"Area Output" - Applied area per hour.</li> <li>"Total Quantity" - For each metering unit.</li> </ul>                                                                                                    |
| Procedure | <ol> <li>On the work screen, press:</li> <li>Σ=</li> <li>⇒ The "Total Results" screen appears.</li> </ol>                                                                                                    |

### 6.5.3 Row Results

On the "**Row Results**" screen, you can see how many seeds were spread in each row. These results can only be seen with implements that have counter results for each row.

| Function icon | Meaning                                                                                                |
|---------------|----------------------------------------------------------------------------------------------------|
| Σ             | Resets the counter.                                                                                    |
| E.S           | Shows the total counted seeds per row.                                                                 |
| ø ×           | Shows the percentage of skips per row. The value is always based on the last 250 counted seeds.        |
| (0 0          | Shows the percentage of multiples per row. The value is always based on the last 250 counted seeds.    |
| 00            | Shows the percentage of singulations per row. The value is always based on the last 250 counted seeds. |

1. On the work screen, press:

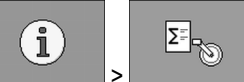

 $\Rightarrow$  The "**Row Results**" screen appears.

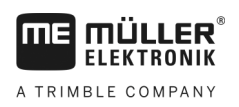

2. Use the function icons to switch between the individual results.

### Task Counter

The task counter serves to document task-related results. The data cannot be exported. The function is intended for users who are working without ISO-XML.

You can maintain up to 30 task counters. Each can be started or stopped at any time.

The following counters are available:

- "Area" Area on which the implement was in work position.
- "Quantity" Applied quantity.
- "Total Time" Time for which the job computer was spreading.

Procedure

6.5.4

#### To start and stop a task counter:

**1.** On the work screen, press:

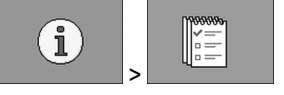

- $\Rightarrow$  The "Task List" screen appears.
- 2. In the "Task" parameter, select a task or create or new task.
- 3. Use the "Renaming" parameter to give the task a different name.
- 4. In the "Product" parameter, select the product that you want to spread with this task.

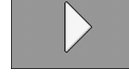

5.

6.

7.

- Start the counter.

⇒ A green icon appears beside the task name. This means that the counter has been started.

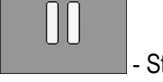

- Stop the counter.

- You can
  - You can also clear the counter.

## 7 Configuring the job computer for work

### 7.1 Entering the geometry

The geometry of an agricultural implement is defined as a series of parameters describing its dimensions.

The geometry is important particularly for all systems that are GPS-controlled.

The distances you enter depend on whether the implement is towed, mounted on the tractor or selfpropelled.

You must enter the distances for the boom and for the connectors.

In doing so, ensure that the centre point of the implement axle is always the point of origin for all distances. Measurements towards the front are always positive, and measurements towards the rear are always negative.

For example, there are the following distances on a trailed machine with one connector:

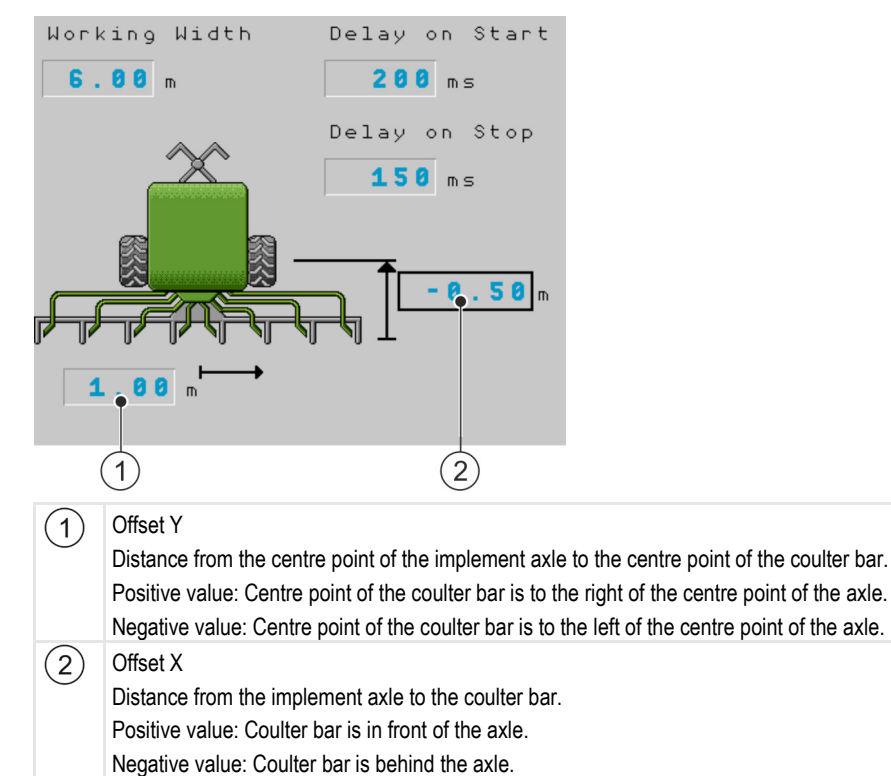

#### Distances for a boom

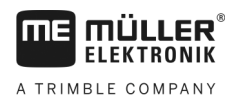

Selecting and configuring the speed source

### 7

#### Distances for a connector

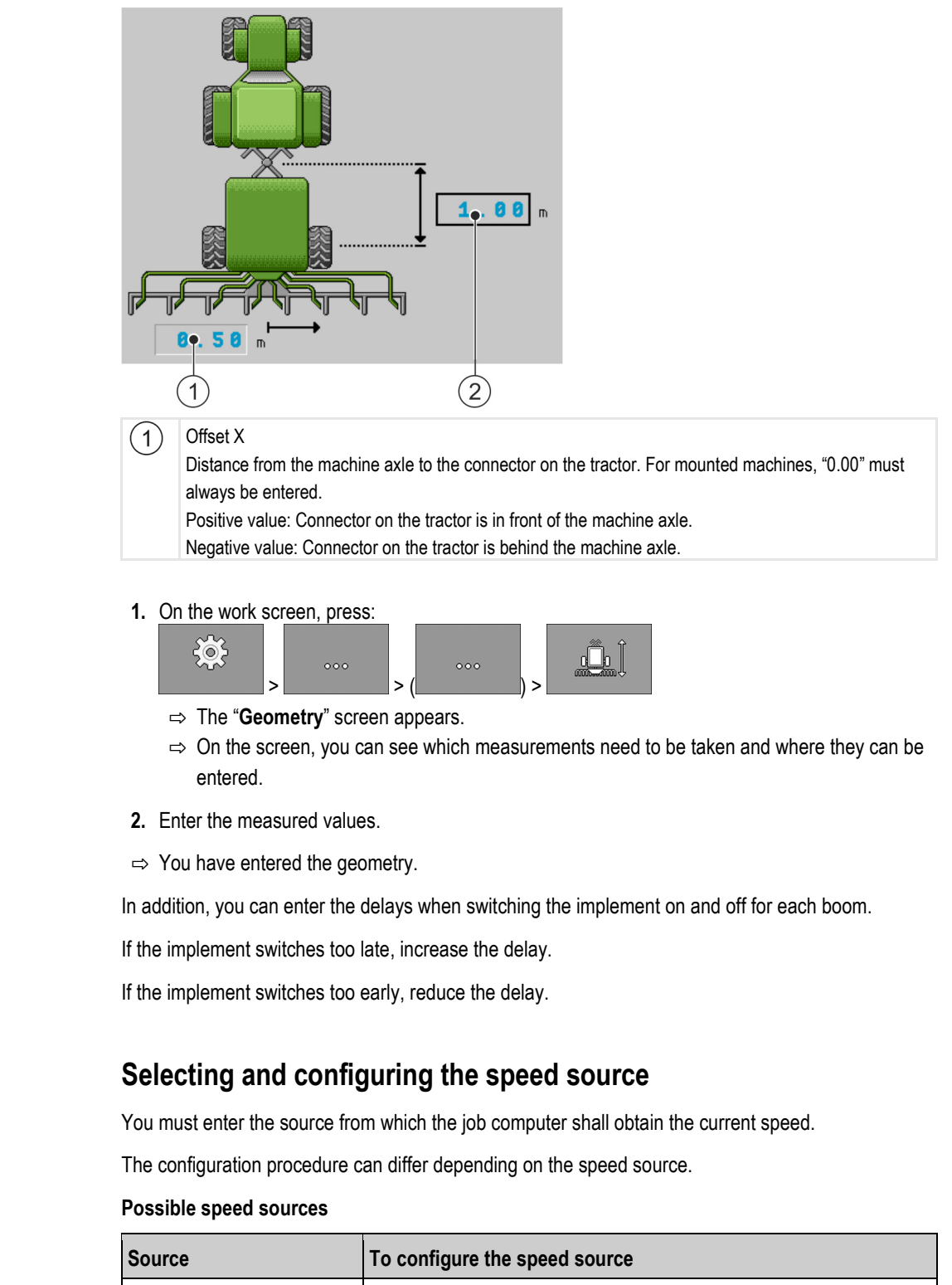

| Source                                                           | To configure the speed source                               |
|------------------------------------------------------------------|-------------------------------------------------------------|
| Speed signal from the tractor. (GPS receiver signal or a sensor) | Using the speed signal from the tractor [ $\rightarrow$ 36] |
| Impulse-transmitting speed<br>sensor mounted on the<br>implement | Calibrating the speed sensor with the 100m method [→ 36]    |

Procedure

7.2

Selecting and configuring the speed source

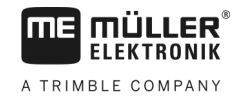

| Source          | To configure the speed source                    |  |
|-----------------|--------------------------------------------------|--|
| Simulated speed | Entering the simulated speed [ $\rightarrow$ 37] |  |

#### 7.2.1 Using the speed signal from the tractor

Some implements do not have a speed sensor. Instead, the speed signal is transmitted through the ISOBUS cable from the tractor to the job computer of the implement.

☑ Seeding is stopped.

1. On the work screen, press:

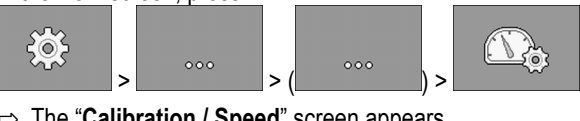

⇒ The "Calibration / Speed" screen appears.

Press.

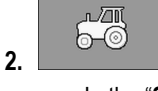

⇒ In the "Speed Source" parameter, the value "Tractor" appears.

3. Confirm.

| 7 | 2 | 2 |  |
|---|---|---|--|

Procedure

### Calibrating the speed sensor with the 100m method

When calibrating the speed sensor with the 100m method, you determine the number of impulses received by the speed sensor in a distance of 100m. When you know the amount of impulses, the job computer can calculate the current speed.

To determine the speed, we recommend using the GPS speed sensor (13000 impulses / 100 m) to record the forward speed.

After the first calibration, you can manually enter the number of impulses as the value of the "Calibration Factor " parameter.

Procedure

☑ Seeding is stopped.

- 1. Drive the implement onto the field.
- 2. Mark the tyre position on the ground. You can use a stone for instance.
- 3. Measure a straight route of 100 m and mark the end.
- 4. On the work screen, press:

| <del>نې</del> | > | 000 | >( | 000 | > |  |
|---------------|---|-----|----|-----|---|--|
|               |   |     | (  | ,   |   |  |

⇒ The "Calibration / Speed" screen appears.

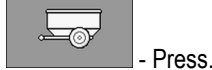

5.

⇒ In the "Speed Source" parameter, the value "Implement" appears.

6. Optionally, change to the "Implement (2)" value if two speed sources are installed on the machine.

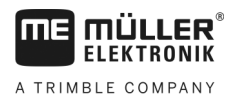

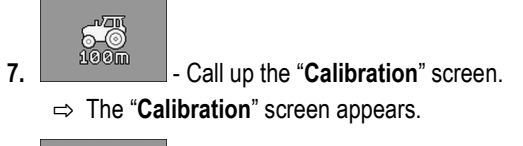

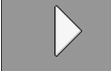

8.

10.

- Start the calibration.

9. Drive the marked distance.

 $\Rightarrow$  While driving, the counted impulses are shown in the "No. of Impulses" field.

- Press when you have reached your destination.

 $\Rightarrow$  Calibration will be finished.

### 7.2.3

### Entering the simulated speed

To test the proper functioning of a sensor, you can simulate a speed.

| Injury caused by working machine<br>If the function is activated when the implement is at a standstill, the driver can activate funct<br>can otherwise only be activated during travel. This can cause injury to persons standing close<br>implement. |                                                                                                    |  |  |  |
|----------------------------------------------------------------------------------------------------|----------------------------------------------------------------------------------------------------|--|--|--|
| Procedure                                                                                                    | ☑ Seeding is stopped.                                                                                           |  |  |  |
|                                                                                                    | 1. On the work screen, press:                                                                                   |  |  |  |
|                                                                                                    | <ul> <li><b>2.</b> ⇒ In the "Speed Source" parameter, the value "Simulation" appears.</li> </ul>                |  |  |  |
|                                                                                                    | <ul> <li>3. In the "Sim. Speed" parameter, enter the speed to be simulated.</li> <li>4. Confirm.</li> </ul>     |  |  |  |
|                                                                                                    | $\Rightarrow$ The desired speed will be simulated.                                                              |  |  |  |
|                                                                                                    | $\Rightarrow$ When you reboot the job computer, the simulated speed will automatically be set to the value "0". |  |  |  |
| 7.3                                                                                                    | Configuring products                                                                                            |  |  |  |
|                                                                                                    | You can configure all of the products that you work with in the product database.                               |  |  |  |
| Procedure                                                                                                    | 1. On the work screen, press:         >         >         >         >         >         >                       |  |  |  |

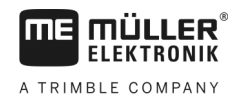

|       | ⇒ The "PRODUCT DATABASE" screen appears.                                                                               |
|-------|----------------------------------------------------------------------------------------------------|
|       | 2. Select the product that you want to configure.                                                                      |
|       | <ul> <li>Configure the parameters.</li> <li>⇒ You have configured the product.</li> </ul>                              |
|       | In addition, you can view the results for each product on the "PRODUCT DATABASE" screen.                               |
| 7.3.1 | "Product" parameter                                                                                                    |
|       | Select the desired product.                                                                                            |
| 7.3.2 | "Rename" parameter                                                                                                    |
|       | Enter a name or a number to identify the product.                                                                      |
| 7.3.3 | "Product Type" parameter                                                                                               |
|       | Enter a product type. The icons displayed on the work screen depend on the selected product type.                      |
|       | You must always select a product type. <ul> <li>"Undefined"</li> <li>"Seed"</li> <li>"Solid fertilizer"</li> </ul>     |
| 7.3.4 | "Note" parameter                                                                                                    |
|       | You have the option of entering a note for the product.                                                                |
| 7.3.5 | "Adjustment" parameter                                                                                                 |
|       | Enter the percent value by which the target rate should be changed when you change it manually during the application. |
| 7.3.6 | "Gear Ratio" parameter                                                                                                 |
|       | Enter the gear ratio between the metering unit and the product.                                                        |
|       | Example: A gear ratio of 50/1 means that the motor shaft must rotate 50 times for the metering shaft to rotate once.   |
| 7.3.7 | "Fan Speed Target Rate" parameter                                                                                      |
|       | Enter the target speed for the fan that is required to spread the respective product.                                  |
|       | The speed is only taken into account if you have assigned a fan to the hopper containing the product.                  |

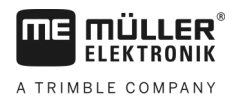

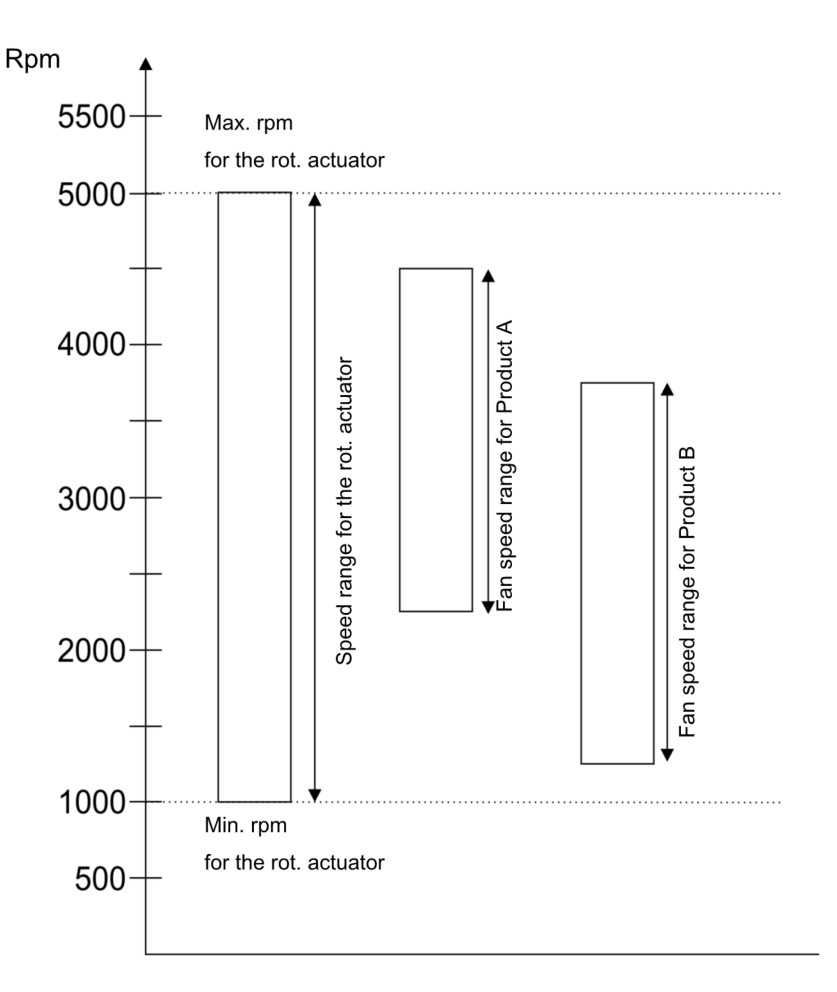

The minimum and maximum fan speed for a product must always be within the speed range of the rotational actuator.

If a fan speed has been set for a product that is outside the speed range of the rotational actuator, the job computer automatically adjusts the fan speed as follows:

- If the fan speed for a product is above the maximum speed of the rotational actuator, the fan speed is set to the maximum speed of the rotational actuator.
- If the fan speed for a product is below the minimum speed of the rotational actuator, the fan speed is set to the minimum speed of the rotational actuator.
- If a limit of the speed range of the rotational actuator is exceeded or fallen below by the set fan speed plus the fan speed tolerance [→ 39] the respective tolerance value is increased or decreased.

### 7.3.8 "Fan Speed Tolerance" parameter

For each product, enter the upper and lower tolerance for the fan speed at which the product should still be spread. If the tolerance limit is exceeded or undercut, an alarm message is displayed.

### 7.3.9 "Fill Level Alarm Threshold" parameter

Select the level at which the alarms for the hopper fill level should be displayed.

The following alarm thresholds are possible:

- "Low/Empty"
  - The "Hopper is low." and "Hopper is empty." alarms are activated.
- "Empty"

Displaying the calibration data for the products

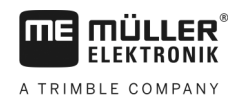

|           | <ul> <li>Only the "Hopper is empty." alarm is activated.</li> <li>"deactivated"</li> <li>All fill level alarms are deactivated.</li> </ul>                                                                                                    |
|-----------|----------------------------------------------------------------------------------------------------|
| 7.3.10    | "Deviation Tolerance" parameter                                                                                                    |
|           | For each product, enter the deviation from the target rate above which an alarm should be triggered.                                                                                                    |
|           | The left value is valid for a deviation upwards, and the right value for a deviation downwards.                                                                                                    |
| 7.4       | Displaying the calibration data for the products                                                                                                    |
|           | For all of the products in the product database, you can display the determined calibration data from the calibration test.                                                                                                    |
| Procedure | <ul> <li>In the work screen, press:</li> <li>&gt;</li></ul>                                                                                                    |
|           | <ul> <li>Select the product with the corresponding metering unit for which you want to display the calibration data.</li> <li>⇒ You will see the calibration data for the respective product.</li> </ul>                                                                                     |
|           | <b>3.</b> - You can also delete the calibration data for the respective product.                                                                                                    |
| 7.4.1     | "Calibration Factor" parameter                                                                                                    |
|           | For a precision planter, enter the number of seeds spread per revolution of the metering wheel.                                                                                                    |
| 7.4.2     | "Working Speed" parameter                                                                                                    |
|           | Shows the value that was set during the calibration test.                                                                                                    |
| 7.4.3     | "Target Rate" parameter                                                                                                    |
|           | Shows the value that was set during the calibration test.                                                                                                    |
| 7.5       | Associating products with a hopper                                                                                                    |
|           | <ul> <li>On the "Settings / Hopper" screen, you must assign a product to each hopper. The following parameters are possible:</li> <li>"Hopper"<br/>Defines the currently selected hopper.</li> <li>"Assigned Product"<br/>Defines which product should be assigned with a hopper.</li> </ul> |
| Procedure | 1. On the work screen, press:                                                                                                    |

 $\Rightarrow \mbox{ The "Settings / Hopper"}$  screen appears.

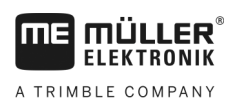

2. Configure the parameters.

#### 7.6 Configuring the work position

On the "Settings screen, you must assign where the job computer gets information on the work position from.

- "Tractor"
- From a work position sensor on the implement

The sensor, which you can select, switches further a specific component of the implement. • "No"

Per default, the job computer is always in work position. In this case, the job computer does not receive external information about the work position.

Procedure

1. On the work screen, press:

⇒ The "Settings" screen appears.

2. Configure the "Work Position" parameter.

7.7

### Selecting the Virtual Terminal (VT) and Task Controller (TC)

If you are using more than one terminal or more than one Task Controller, you can choose which one you want to use in each case.

Please note that after starting, the job computer checks whether you have defined the utilized terminal as the standard. If not, the job computer waits the selected time of the parameters "Wait. Time for Pref. VT" and "Wait. Time for Pref. TC" before it establishes a connection to a different terminal.

Procedure

1. On the work screen, press:

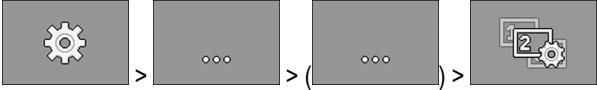

- 2. Select which Virtual Terminal (VT) you want to use.
- 3. Select which Task Controller (TC) you want to use.

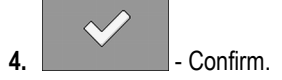

⇒ You have selected the Virtual Terminal and the Task Controller.

#### 7.8 Grouping the sections

If you are working with more sections than can be processed by the terminal, you must group the sections together. Each section group will be then considered as one section.

When grouping the sections, the following must be considered:

- You can only group sections if they are assigned to a metering unit.
- The groups will not be saved. When the job computer has been restarted, the sections are no longer grouped.

Grouping the sections

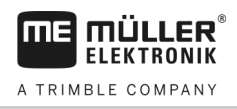

 You may only start the TASK-Controller after the sections have been grouped, so that the implement description is correctly configured and SECTION-Control can work with the grouped sections.

#### Procedure

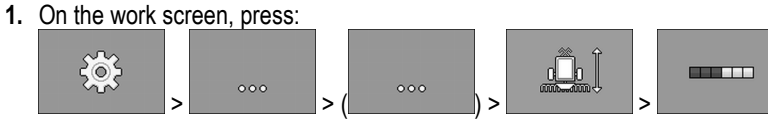

- $\Rightarrow$  The "Section Grouping" screen appears.
- 2. Move the cursor between the section that you want to group together.

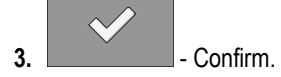

- 4. Repeat this procedure for the desired sections.
  - ⇒ In the bottom area of the screen, you can see the maximum number of section groups that can be created and how many section groups are currently assigned.
- $\Rightarrow$  You have successfully grouped the sections.

7

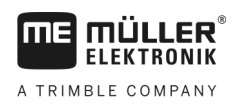

# 8 Troubleshooting

# 8.1 Diagnostic

### 8.1.1 Performing a standard diagnostic

In the standard diagnostic, you can read the measured values for all of the pins that are connected to the junction box. In addition, you can test whether the functions of the job computer are working as desired.

In the diagnostic, you will see the following screen:

|          |           | DIAGNOSTIC                                                |                  | $\overline{a}$                                                                       |
|----------|-----------|-----------------------------------------------------------|------------------|--------------------------------------------------------------------------------------|
| (1)      |           | Function:                                                 | • 8              |                                                                                      |
| )<br>()_ |           | Output value LS<br>PHM 10.0 %<br>Power measurement<br>102 | MA 2 8<br>MA 2 8 | 3                                                                                    |
|          |           | Frequency                                                 | MA39             |                                                                                      |
|          |           | <b>0</b> Hz                                               |                  |                                                                                      |
|          |           | Rpm                                                       | MA39             | 000                                                                                  |
|          |           | 0 1/min                                                   |                  |                                                                                      |
|          |           | Impulses                                                  | MA39             |                                                                                      |
|          |           | 0                                                         |                  |                                                                                      |
| 1        | Number re | presenting a specific function.                           | 3                | Connected cable core. You can find the meaning of the abbreviations in this section. |
| (2)      | Parameter | rs and measured values                                    |                  |                                                                                      |

The following abbreviations are possible for the cable cores:

• "MA"

MA means master job computer.

Example: MA28 means master job computer, pin 28

• "1S"... "4S"

1S to 4S represent the respective slave job computers.

Example: 1S14 means first slave job computer, pin 14

Depending on the functions of the individual components, the following measured values are possible:

"Frequency"

Current measured frequency of the function.

"Rpm"

Current measured rpm of the function.

"Impulses"

Current measured number of impulses of the function.

"Power Measurement"

Currently measured current flow of the function. The value of the power measurement always increases or decreases proportionally.

Example: The faster an electric motor is turning, the higher the value of the power measurement.

- "Input"
  - "low"

The function is deactivated. There is no voltage at the input.

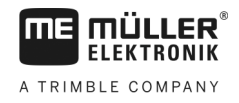

– "high"

The function is activated. There is voltage at the input.

You can enter the following settings:

- "Output Value LS"
  - "PWM"

Depending on the entered PWM value, you can test whether an electric or hydraulic motor is turning at the entered PWM value.

- "Rev."

Depending on the rpm, you can test how long it takes for an electric or hydraulic motor to reach the defined rpm.

- "Output Value HS"
  - "low"

The function is deactivated. There is no voltage at the input.

– "high"

The function is activated. There is voltage at the input.

- "Output value HS/LS"
  - "low"

The function is activated or deactivated. Depending on how the function is switched, there either is voltage or not.

- "high"
- The function is activated or deactivated. Depending on how the function is switched, there
  either is voltage or not.
- "Full Bridge"

With the respective selection, you can test the linear actuators.

"Stop"

The function is deactivated. The linear actuator is not moving.

\_ "**+/-**"

The linear actuator is moving in one direction. The direction in which the linear actuator is moving depends on the respective connection.

– "**-/+**"

The linear actuator is moving in one direction. The direction in which the linear actuator is moving depends on the respective connection.

#### Procedure

- ☑ Seeding is stopped.
- 1. On the work screen, press:

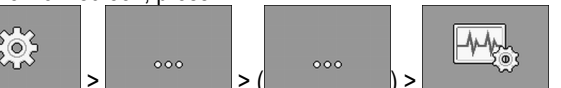

⇒ The "Diagnostic" screen appears.

⇒ On the screen, you can see the measured values and possible settings for the individual functions.

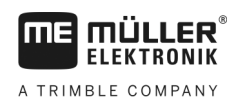

### 8.1.2 Checking the version numbers

Procedure

To check the version numbers, proceed as follows:

#### 1. On the work screen, press:

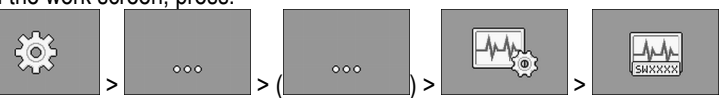

- $\Rightarrow$  The "Version number" screen appears.
- $\Rightarrow$  All version numbers are displayed.

### 8.2 Alarm messages

### 8.2.1 ISO alarms

| ID  | Alarm text                                                                             | Possible cause                                               | Possible solution                         |
|-----|----------------------------------------------------------------------------------------|--------------------------------------------------------------|-------------------------------------------|
| 001 | System has been stopped. Reboot required.                                              | The connection to a slave job computer has been interrupted. | Restart the job computer.                 |
|     |                                                                                        | A download manager has been activated.                       |                                           |
| 002 | Configuration has been changed. The job computer is rebooting.                         | The configuration has been changed.                          | Wait until the job computer has rebooted. |
| 003 | Input is too high.                                                                     | The entered value is too high.                               | Enter a lower value.                      |
| 004 | Input is too low.                                                                      | The entered value is too low.                                | Enter a higher value.                     |
| 005 | Error with the reading or writing of data to the flash memory or EEPROM.               | An error has occurred while the job computer was starting.   | Restart the job computer.                 |
| 006 | Data has been successfully imported.                                                   |                                                              |                                           |
| 007 | Error detected in the configuration.                                                   | Faulty configuration.                                        | Check the configuration.                  |
| 008 | Procedure is not allowed while a task<br>is activated in the ISOBUS-TC<br>application. | A task is activated in the ISOBUS-TC application.            | Deactivate the task.                      |
| 009 | Speed signal from CAN bus has been lost.                                               | The cable was disconnected.                                  | Check the cable connection.               |
| 010 | Error with the initialisation of the Control Layer configuration.                      | There was an error in the Control Layer configuration.       | Check the configuration.                  |
| 011 | Several terminals have the same                                                        | There are several terminals with the                         | Change the number (function instance)     |

#### Alarm messages

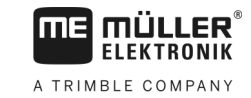

| ID  | Alarm text                                                                          | Possible cause                                                                                             | Possible solution                                                                       |
|-----|-------------------------------------------------------------------------------------|----------------------------------------------------------------------------------------------------|-----------------------------------------------------------------------------------------|
|     | number.                                                                             | same number on the ISOBUS (function instance).                                                             | on the terminal.                                                                        |
| 012 | Several TASK-Controllers have the save number.                                      | There are several TASK-Controllers with this number on the ISOBUS.                                         | Change the number.                                                                      |
| 013 | The task list is full.                                                              | There are too many tasks in the task list.                                                                 | Delete task data that is no longer required.                                            |
| 014 | The recording of an internal task has been stopped because the product was changed. | The product has been changed during the recording of an internal task.                                     | Select the initial product.                                                             |
| 015 | The task could not be started because a different product was assigned.             | A different product is stored in the task than was assigned to the hopper in the configuration.            | Check which is the correct product and<br>correct the task or the hopper<br>assignment. |
| 043 | Dataset already exists.                                                             | An identical dataset already exists.                                                                       | Check the dataset or change the name.                                                   |
| 044 | Dataset has errors.                                                                 | The dataset has an error.                                                                                  | Check the dataset.                                                                      |
| 045 | Dataset not found.                                                                  | A selected dataset could not be found.<br>You did not performed a calibration for<br>the selected product. | Select a different data set or perform a calibration test for the selected product.     |
| 046 | Loop overflow.                                                                      | A conflict has occurred between the database and the implement.                                            | Check the dataset.                                                                      |
| 047 | Database is full.                                                                   | The database is full.                                                                                      | You must first delete a dataset to be able to save a new one.                           |
| 060 | Entry cannot be adopted. Value has been corrected.                                  | The boom width cannot be divided by the assigned sections.                                                 | Check the boom width and the number of sections.                                        |

### 8.2.2 Hydraulic alarms

| ID  | Alarm text                                                                  | Possible cause                                                                 | Possible solution                                            |
|-----|-----------------------------------------------------------------------------|--------------------------------------------------------------------------------|--------------------------------------------------------------|
| 201 | Hydraulic table is not compatible with the configuration.                   | The hydraulic table does not match with the configuration of the job computer. | Use a different hydraulic table or change the configuration. |
| 202 | Hydraulic table is not compatible. All hydraulic functions are deactivated. | The hydraulic table does not match with the configuration of the job computer. | Use a different hydraulic table.                             |
| 203 | Movement of the bout marker is paused. The speed is too low.                | The working speed is too low.                                                  | Increase the working speed.                                  |
| 204 | Bout marker time has not expired yet.                                       | The bout marker time has not expired yet.                                      | Wait until the bout marker time has expired.                 |

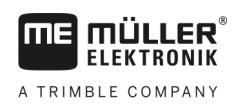

### 8.2.3 Regulation alarms

| ID  | Alarm text                                                                                                    | Possible cause                                                                                                    | Possible solution                                                                          |
|-----|----------------------------------------------------------------------------------------------------|----------------------------------------------------------------------------------------------------|--------------------------------------------------------------------------------------------|
| 400 | The configured target rotational speed for the fan is invalid. Product: xxxx.                                             | The set target rotational speed is outside<br>of the defined limits of the fan drive for<br>the respective product. | Change the minimum and maximum<br>limit for the target rotational speed of<br>the product. |
| 401 | 401 Fan is rotating too slowly. The current fan speed is lower than the defined value for the "Fan Speed tolerance limit. |                                                                                                    | Increase the fan speed or change the tolerance limit.                                      |
| 402 | Fan is rotating too fast.                                                                                                 | The current fan speed is higher than the defined value for the "Fan Speed Tolerance" parameter.                     | Reduce the fan speed or change the tolerance limit.                                        |
| 403 | Pressure is too high.                                                                                                    | The pressure of a linear sensor exceeds the value for the "Maximum Value" parameter.                                | Reduce the pressure or change the "Maximum Value" parameter.                               |
| 404 | Pressure is too low.                                                                                                    | The pressure of a linear sensor is below the value for the "Minimum Value" parameter.                               | Increase the pressure or change the<br>"Minimum Value" parameter.                          |
| 405 | The metering was stopped because<br>the work position was not reached.<br>Raise the machine.                              | The machine is not in work position.                                                                                | Raise the machine.                                                                         |
| 406 | The metering unit has been stopped because the machine has not been completely raised. Raise the machine.                 | The machine has not been completely raised.                                                                         | Raise the machine.                                                                         |
| 407 | Metering drive is stationary.                                                                                             | The current speed of the metering drive is lower than the minimum speed.                                            | Stop immediately!<br>Remove the cause.                                                     |
| 408 | Metering shaft is stationary.                                                                                             | The revolution sensor on the metering shaft does not register any metering shaft movement.                          | Stop immediately!<br>Remove the cause.                                                     |
| 410 | Metering drive regulation range exceeded.                                                                                 | The current speed of the metering drive is higher or lower than the set speed.                                      | Drive more slowly or faster or install a larger metering roll.                             |
| 411 | Metering drive cannot maintain target rate.                                                                               | You are driving too fast or too slow. It is<br>not possible to reach the target rate at<br>the current speed.       | Drive more slowly or faster, so that the job computer can control the target rate.         |
| 412 | Application has been stopped because of a critical error.                                                                 | Another error has occurred. This error<br>always appears in combination with<br>another error.                      | Fix the related error.                                                                     |

Alarm messages

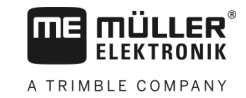

| ID  | Alarm text                                                                                                | Possible cause                                                                           | Possible solution                                                                         |
|-----|----------------------------------------------------------------------------------------------------|------------------------------------------------------------------------------------------|-------------------------------------------------------------------------------------------|
| 413 | Application has been stopped<br>because the forward speed was too<br>high.                                | The forward speed is too high.                                                           | Reduce the driving speed.                                                                 |
| 414 | The metering unit has been stopped because the machine has not been completely raised. Raise the machine. | The machine has not been completely raised.                                              | Raise the machine.                                                                        |
| 415 | Fan is rotating too fast. Metering stopped.                                                               | The current fan speed is higher than the value of the "Max. Rotational Speed" parameter. | Decrease the fan speed or change the<br>"Max. Rotational Speed" parameter for<br>the fan. |
| 416 | Fan is rotating too slowly. Metering stopped.                                                             | The current fan speed is lower than the value for the "Min. Rotational Speed" parameter. | Increase the fan speed or change the<br>"Min. Rotational Speed" parameter for<br>the fan. |
| 417 | Calibration flap is open. Please close it.                                                                | The calibration flap is open although the seeder is currently spreading.                 | Close the calibration flap.                                                               |
| 418 | Calibration flap is closed. Please open it.                                                               | The calibration flap is closed although a calibration test is currently being performed. | Open the calibration flap.                                                                |

### 8.2.4 Machine-specific alarms

| ID  | Alarm text                    | Possible cause                                             | Possible solution                                                   |
|-----|-------------------------------|------------------------------------------------------------|---------------------------------------------------------------------|
| 602 | Connection lost.              | The connection to an ERC module has been lost.             | Check the cable.                                                    |
| 603 | Connection disrupted.         | The connection to an ERC module has been disrupted.        | Check the cable.                                                    |
| 604 | Supply voltage is too low.    | The supply voltage for the ERC modules is too low.         | Check the supply voltage and check the vehicle battery.             |
| 605 | Short circuit                 | There is a short circuit in the ERC modules.               | Check the cable.                                                    |
| 606 | Open load circuit             | An open load circuit has been detected in the ERC modules. | Check the cable and check whether the shut-off clutch is available. |
| 607 | Error detected in ERC module. | Faulty configuration.                                      | Check the configuration of the inputs and outputs.                  |
| 608 | No seed flow detected.        | The blockage system has not detected any seed flow.        | Check the blockage system.                                          |

Troubleshooting

ID

Alarm text

|                                                       | -                           |
|-------------------------------------------------------|-----------------------------|
| Possible cause                                        | Possible solution           |
| Seed flow has occurred in a tramline.                 | Check the tramline control. |
| There is not enough seed or fertilizer in the hopper. | Fill the hopper.            |
| There is no more seed or fertilizer in the hopper.    | Fill the hopper.            |
|                                                       |                             |

| 609 | Seed flow detected.                               | Seed flow has occurred in a tramline.                                                             | Check the tramline control.                                                 |
|-----|---------------------------------------------------|---------------------------------------------------------------------------------------------------|-----------------------------------------------------------------------------|
| 611 | Hopper is low.                                    | There is not enough seed or fertilizer in the hopper.                                             | Fill the hopper.                                                            |
| 612 | Hopper is empty.                                  | There is no more seed or fertilizer in the hopper.                                                | Fill the hopper.                                                            |
| 613 | Timeout during section switching.                 | The switching of the left section is taking too long.                                             | Check if something is stuck.                                                |
| 617 | The charger does not work.                        | There is a malfunction in the alternator of the charger.                                          | Check the alternator of the charger.                                        |
| 618 | No product flow detected in active row.           | No product flow has been detected in an active row.                                               | Check the product flow, there may be a blockage in one of the supply lines. |
| 619 | Excessive product flow detected in active row.    | Excessive product flow has been detected in an active row.                                        | Check the calibration.                                                      |
| 620 | Insufficient product flow detected in active row. | Insufficient product flow has been detected in an active row.                                     | Check the calibration.                                                      |
| 621 | There is no dataset for this product.             | The calibration was not performed yet for the respective product.                                 | Perform a calibration before working with the product.                      |
| 622 | Calibration button is activated.                  | The calibration button has been<br>activated before the calibration screen<br>has been called up. | Let go of the calibration button.                                           |
| 630 | Connection lost.                                  | The connection to an MRC module has been lost.                                                    | Check the cable.                                                            |
| 631 | Undefined Module Index.                           | A software error has occurred.                                                                    | Contact Customer Service.                                                   |
| 636 | No seed during pre fill.                          | No seed or too little seed was detected during pre-metering.                                      | Ensure that enough seed is available.                                       |
| 638 | Motor is at standstill.                           | The MRC motor is at a standstill.                                                                 | Check the cable.                                                            |
| 639 | Current too high.                                 | The MRC motor requires too much current.                                                          | Check if something is stuck.                                                |
| 640 | Rot. speed not reached.                           | The MRC module has not reached the required rotational speed.                                     | Check the cable. Check the seeding units.                                   |
| 641 | Power voltage too low.                            | The power voltage on the MRC module is too low.                                                   | Check the cable.                                                            |
| 642 | Electronic voltage too low.                       | The electronic voltage on the MRC module is too low.                                              | Check the cable.                                                            |

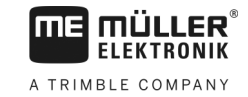

| ID  | Alarm text                                                        | Possible cause                                                                                           | Possible solution                                                                 |
|-----|-------------------------------------------------------------------|----------------------------------------------------------------------------------------------------|-----------------------------------------------------------------------------------|
| 643 | Sensor voltage too low.                                           | The sensor voltage on the MRC module is too low.                                                         | Check the cable.                                                                  |
| 650 | Connection lost.                                                  | The connection to the AIRidium® sensor has been disconnected.                                            | Check the cable.                                                                  |
| 651 | Undefined Module Index.                                           | An error has occurred on the AlRidium® module.                                                           | You must contact Customer Service.                                                |
| 660 | Connection lost.                                                  | The connection to the CAN repeater has been disconnected.                                                | Check the cable.                                                                  |
| 663 | Voltage is too low.                                               | The voltage is lower than the pre-set minimum supply voltage.                                            | Check the cable and the power supply.                                             |
| 664 | Error detected in PLANTirium® sensor. Degree of conta. too high.  | The sensor is soiled. The sensitivity does not match the selected product.                               | Clean the sensor and/or change the sensitivity in the product.                    |
| 665 | Error detected in PLANTirium® sensor. Sensor transmit. defective. | The sensor transmitter is defective.                                                                     | Check the cable on the sensor.                                                    |
| 666 | Error detected in PLANTirium® sensor. Supply voltage undercut.    | The minimum supply voltage has been undercut.                                                            | Check the cable.                                                                  |
| 667 | Error detected in PLANTirium® sensor. LIN bus communication error | A LIN bus communication error has<br>occurred. The sensor does not receive<br>messages from the LIN bus. | Check the cable.                                                                  |
| 668 | Working speed is outside the speed range                          | The working speed is too high or too low.                                                                | Make sure that you are in the speed range that was determined during calibration. |
| 669 | Error detected in PLANTirium® sensor. Connection lost.            | The connection to the PLANTirium® sensor has been disconnected.                                          | Check the cable on the sensor.                                                    |
| 670 | Error in blockage system. Error:<br>Sensor:                       | An error has occurred in the blockage system.                                                            | Check the blockage system.                                                        |
| 671 | Error in blockage system.                                         | An error has occurred in the blockage system.                                                            | Check the blockage system.                                                        |
| 672 | Product flow detected in inactive row.                            | Product flow has been detected in an inactive row.                                                       | Check the shut-off.                                                               |
| 680 | Connection lost.                                                  | The connection to the monitoring/control module has been disconnected.                                   | Check the cable.                                                                  |
| 681 | Undefined Module Index.                                           | A non-configured monitoring/control module has been found.                                               | Check the number of configured or connected modules.                              |
| 686 | Supply voltage is too low.                                        | The supply voltage on the                                                                                | Check the cable.                                                                  |

Compatibility

| ID  | Alarm text                                                        | Possible cause                                                         | Possible solution                       |
|-----|-------------------------------------------------------------------|------------------------------------------------------------------------|-----------------------------------------|
|     |                                                                   | monitoring/control module is too low.                                  |                                         |
| 688 | Target rate is out of reach. Coulter pressure                     | The required target rate for the linear actuator has not been reached. | Check the linear actuator for blockage. |
| 689 | Target rate is out of reach. Working depth                        | The required setpoint for the linear actuator has not been reached.    | Check the linear actuator for blockage. |
| 690 | Error detected in CAN repeater. 5 V -<br>Voltage faulty.          | The CAN repeater is faulty.                                            | You must contact Customer Service.      |
| 691 | Error detected in CAN repeater. 3.3 V<br>- Voltage faulty.        | The CAN repeater is faulty.                                            | You must contact Customer Service.      |
| 692 | Error detected in CAN repeater. 2.5 V<br>- Voltage faulty.        | The CAN repeater is faulty.                                            | You must contact Customer Service.      |
| 693 | Error detected in CAN repeater 12 VE<br>- Voltage faulty.         | The electronic voltage source is faulty.                               | Check the cable.                        |
| 694 | Error detected in CAN repeater. 12 VL<br>- Voltage faulty.        | The power voltage source is faulty.                                    | Check the cable.                        |
| 695 | Error detected in CAN repeater. Error in AD conversion.           | The CAN repeater is faulty.                                            | You must contact Customer Service.      |
| 696 | Error detected in CAN repeater. Error in address assignment.      | An error was detected during the address teach-in procedure.           | Check the cable.                        |
| 697 | Error detected in CAN repeater. Error in the parameter block.     | The CAN repeater is faulty.                                            | You must contact Customer Service.      |
| 698 | Transmission of the log file has started. Message, when finished. |                                                                        |                                         |
| 699 | Transmission of the log file completed.                           |                                                                        |                                         |

### 8.3 Compatibility

### 8.3.1 Compatibility between terminal and job computer

If the following icon appears after starting the application, your terminal is not compatible with the job computer. You need a different terminal to be able to work with the job computer.

The terminal can be incompatible with the job computer for the following reasons:

| ID  | Meaning                   |
|-----|---------------------------|
| 018 | Undefined error occurred. |

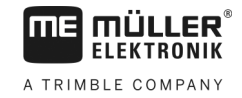

| ID      | Meaning                                                                          |
|---------|----------------------------------------------------------------------------------|
| 019     | There is not enough available storage on the terminal.                           |
| 020     | The resolution of the width for function icons is too low (less than 60 pixels). |
| 021     | The resolution of the high for function icons is too low (less than 32 pixels).  |
| 022     | The number of physical or virtual function icons is too low (less than 8).       |
| 023     | The terminal does not support the color depth of 256 colors.                     |
| 024/025 | The resolution of the terminal for screens is too low (less than 200 pixels).    |
| 026     | Input and output configuration seems to be wrong.                                |

### 8.3.2 Compatibility with ISOBUS terminals

Tables with the compatibility of individual software versions with different ISOBUS terminals can be found in the compatibility list on our website.

# 9 Technical specifications

### 9.1

### Technical specifications of the job computer

### ECU-MIDI 3.0 job computer

| 1. Processor:          | 32-bit ARM Cortex™-M4 CPU 168 MHz, 2048 KB flash; 256 KB RAM                                                                                         |
|------------------------|----------------------------------------------------------------------------------------------------|
| 2nd Processor:         | 32-bit ARM Cortex™-M4 CPU 168 MHz, 2048 KB flash; 256 KB RAM                                                                                         |
| External memory:       | SPI-Flash 16 MB; SDRAM 16 MB; FRAM 16 kByte                                                                                                    |
| Connections:           | <ul> <li>42-pin connector for connecting actuators/sensors</li> <li>2x 16-pin connector for power supply and CAN (ISOBUS &amp; Salve BUS)</li> </ul> |
|                        | The connectors can be locked and equipped with single conductor insulations.                                                                         |
| Interfaces:            | Up to 3 CAN and 1 LIN, Ethernet via additional card (optional)                                                                                       |
| Power supply:          | 12 V electrical system (9-16 V), max. load 30 A                                                                                                    |
| Power input (IN):      | 500 mA (at 14.4 V without power output, without supply to external sensors)                                                                          |
| Standby current (OFF): | 70 μA (typ.)                                                                                                    |
| Temperature range:     | -40 +70 °C                                                                                                    |
| Housing:               | Anodized aluminium continuous cast casing, plastic lid with EPDM seal and pressure compensation element, stainless steel screws                      |
| Protection rating:     | IP6K6K                                                                                                    |
| Environmental tests:   | Vibration and shock testing in accordance with DIN EN 60068-2                                                                                        |
|                        | Temperature testing in accordance with IEC68-2-14-Nb, IEC68-2-30 and IEC68-2-14Na                                                                    |
|                        | Protection testing in accordance with DIN EN 60529                                                                                                   |
| Dimensions:            | Approx. 262 mm x 148 mm x 62 mm (L x W x H, without connector)                                                                                       |
| Weight:                | ca. 1 kg                                                                                                    |

#### Additional information:

| Minimum input frequency | 5 Hz |
|-------------------------|------|
| required for control:   |      |

9.2

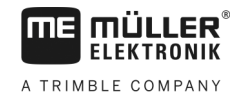

### 42-pin connector

#### 42-pin connector

| Outputs     | <ul> <li>2x Trigger output (Lowside up to 25 mA)</li> <li>14x High- and/or Lowside 4 A* (Highsides are PWM capable, thereof max. 6 with current measurement), the maximum PWM frequency of the 4 A outputs is 500 Hz</li> <li>2x Highside 4 A*</li> <li>1x Highside for sensor supply up to 4 A*</li> <li>2x Half bridge* for 12 A* servo motors or PWM operation of DC motors</li> <li>2x Half bridge* for 10 A* servo motors or PWM operation of DC motors</li> <li>PWM up to 16 kHz at d= 10% - 90% @resistive load</li> </ul> |
|-------------|----------------------------------------------------------------------------------------------------|
| Inputs:     | <ul> <li>up to 23 universal inputs in total, configurable as</li> <li>17x Analog 0 – 5 V</li> <li>23x Analog 0 – 10 V</li> <li>23x NPN sensors (of which max. 17x rotational speed)</li> <li>23x PNP sensors (of which max. 8x rotational speed)</li> <li>14x 4 – 20 mA power input (of which max. 8x rotational speed / max. 4 with a burden &lt; 50 Ohm)</li> <li>12x Namur sensors</li> </ul>                                                                                                    |
| Interfaces: | LIN, CAN                                                                                                    |

The values are based on Tu = 25°C. At higher temperatures the load capacity is reduced. Subject to change.

#### 9.3 Available languages

You can set the following languages in the software for the operation of the implement:

| Software version | Added languages                                                                                               |
|------------------|----------------------------------------------------------------------------------------------------|
| 02.00.00         | BG, CS, DA, DE, EL, EN, ES, ET, FI, FR, HR, HU, IT, LT, LV, NL, NO,<br>PL, PT, RO, RU, SK, SL, SR, SV, TR, UK |

#### 9.4 Joystick button configuration

9.4.1 Standard joystick button configuration with AUX1 protocol

> If you are using a joystick with AUX1 protocol, the following functions will be activated if you press a specific button on the joystick.

The illustrations also show which position the side switch must be in.

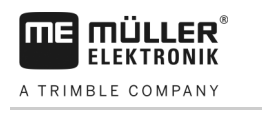

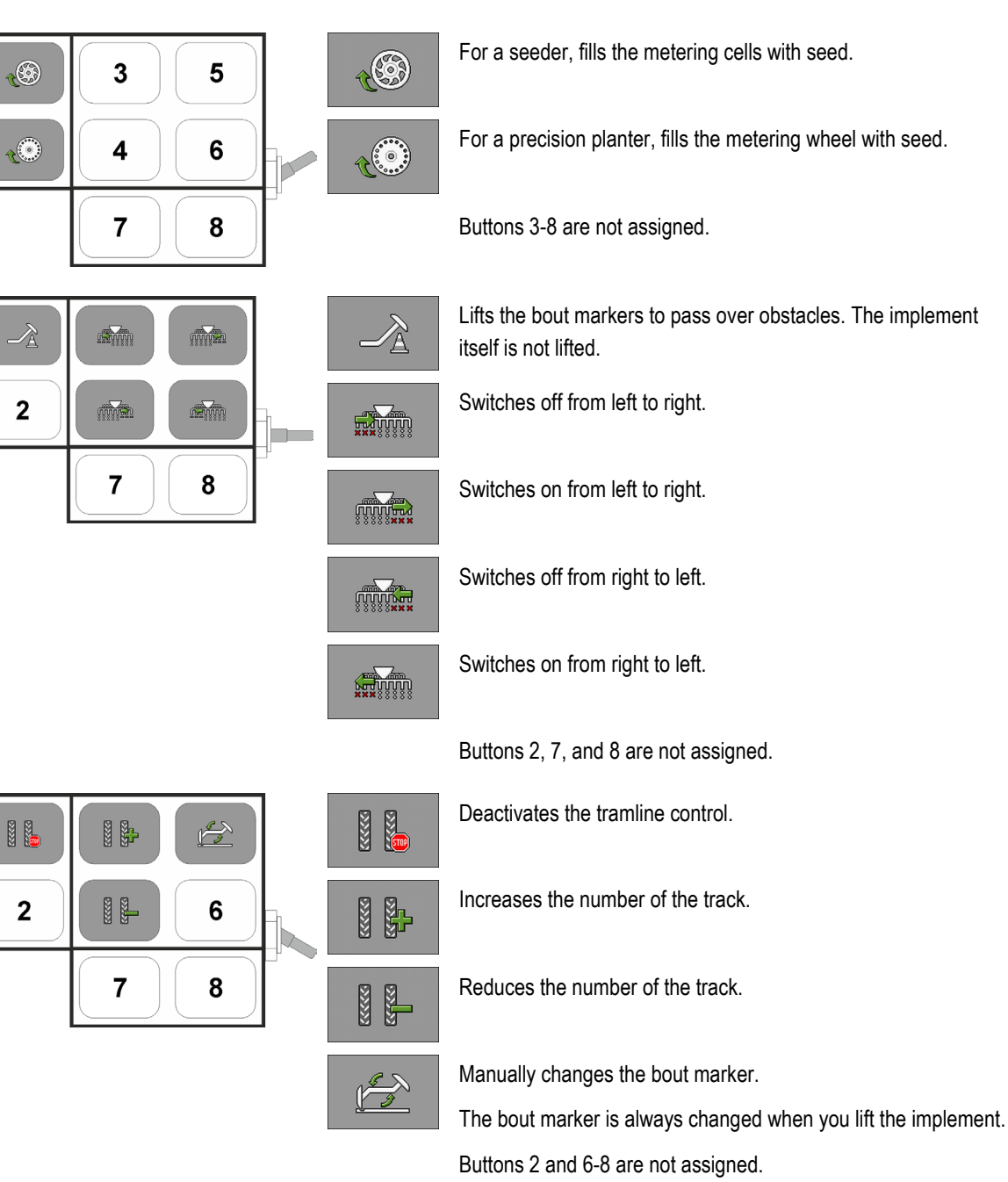

### 9.4.2 Available joystick functions with AUX2 protocol

If you are using a joystick with AUX2 protocol, you can assign the buttons with any of the following functions.

You can read how to configure the assignment of the joystick buttons in the operating instructions for the terminal.

| Function icon | Meaning                    |
|---------------|----------------------------|
| <u> %</u> +   | Increases the target rate. |

Joystick button configuration

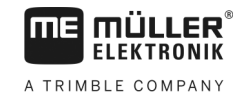

| Function icon | Meaning                                           |
|---------------|---------------------------------------------------|
| <u>~</u>      | Reduces the target rate.                          |
| 100%          | Restores the target rate back to 100%.            |
| tes test      | For a seeder, fills the metering cells with seed. |
|               | Switches on from right to left.                   |
|               | Switches off from left to right.                  |
|               | Switches on from left to right.                   |
|               | Switches off from right to left.                  |
|               | Deactivates the tramline control.                 |
|               | Increases the number of the track.                |
|               | Reduces the number of the track.                  |

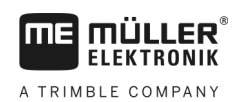

## 10 Explanation of the signals in the pin-out diagram

There is an pin-out diagram for each implement model. You can obtain the pin-out diagram corresponding to your implement from your contact person at Müller Elektronik.

In the next tables, you will find explanations for the texts that are found on the pin-out diagram.

#### **Glossary – Input signals**

| English                          | Explanation                                                                                                    |
|----------------------------------|----------------------------------------------------------------------------------------------------|
| 0VE or GNDE                      | 0V for sensors                                                                                                 |
| 12VE                             | 12V for sensors                                                                                                |
| Calibration button               | Sensor that checks if the calibration button is switched.                                                      |
| Work position sensor             | Sensor that checks if the implement is in work position                                                        |
| Upper level sensor               | Sensor that checks if there is seed in a hopper.                                                               |
| Lower level sensor               | Sensor that checks if there is seed in a hopper.                                                               |
| Half width sensor                | Sensor that measures the position of a half width motor.                                                       |
| Metering drive speed sensor      | Sensor that measures the speed of a metering drive.                                                            |
| Fan speed sensor                 | Sensor that measures the speed of a fan.                                                                       |
| Metering shaft speed sensor      | Sensor that measures the speed of a metering shaft.                                                            |
| Vehicle speed sensor             | Sensor that measures the speed.                                                                                |
| Calibration flap position sensor | Sensor that measures the position of a calibration flap.                                                       |
| Drawbar position sensor          | Sensor that measures the position of the drawbar hydraulic cylinder.                                           |
| Top link position sensor         | Sensor that measures the position of the top link hydraulic cylinder.                                          |
| Vacuum sensor                    | Sensor on a precision planter that tests whether the fan is generating sufficient vacuum to suck in the seeds. |

#### **Glossary – Output signals**

| English        | Explanation                                           |
|----------------|-------------------------------------------------------|
| 0VL or GNDL    | 0V for actuators                                      |
| 12VL           | 12V for actuators                                     |
| Metering drive | Actuator that supplies the metering unit with energy. |
| Lift seeder    | Actuator that raises the implement.                   |

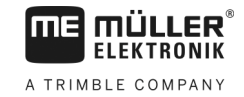

| English                     | Explanation                                                                 |
|-----------------------------|-----------------------------------------------------------------------------|
| Fold seeder                 | Actuator that folds or unfolds the implement.                               |
| Half width motor            | Actuator that switches the half width.                                      |
| Bout marker                 | Actuator that controls the bout marker.                                     |
| Pre-emergence marker        | Actuator that controls the pre-emergence marker.                            |
| Tramline                    | Actuator that closes the tramline.                                          |
| Calibration flap            | Actuator that opens and closes the calibration flap.                        |
| Loading auger               | Actuator that activates and deactivates the loading auger.                  |
| Wheel adjustment            | Actuator that changes the track width.                                      |
| Drawbar                     | Actuator that adjusts the drawbar position.                                 |
| Top link                    | Actuator that adjusts the top link position.                                |
| Coulter pressure adjustment | Actuator that increases the coulter pressure to adjust the placement depth. |
| Select ERC module           | Actuator that directs the ERC modules.                                      |
| Working light               | Actuator that switches the working lights.                                  |
| Hopper light                | Actuator that switches the hopper lights.                                   |
| Beacon                      | Actuator that switches the beacon.                                          |